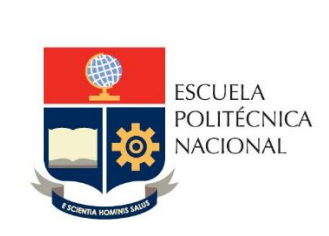

# Manual de Usuario Agendamiento de citas de Salud - Administrador

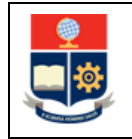

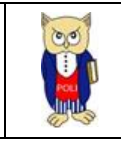

# TABLA DE CONTENIDO

| 1 | OB   | JETI   | IETIVO                                            |    |  |  |  |  |  |  |
|---|------|--------|---------------------------------------------------|----|--|--|--|--|--|--|
| 2 | AL   | .CANCE |                                                   |    |  |  |  |  |  |  |
| 3 | DE   | FINI   | NICIONES                                          | 6  |  |  |  |  |  |  |
| 4 | GU   | JÍA [  | A DE USUARIO                                      | 6  |  |  |  |  |  |  |
|   | 4.1  | In     | Ingreso al Sistema Integrado de Información (SII) | 6  |  |  |  |  |  |  |
|   | 4.2  | A      | Agendar Citas                                     | 8  |  |  |  |  |  |  |
|   | 4.3  | R      | Revisar Citas                                     |    |  |  |  |  |  |  |
|   | 4.4  | C      | Cancelar Citas                                    |    |  |  |  |  |  |  |
|   | 4.5  | C      | Calificar Citas                                   |    |  |  |  |  |  |  |
|   | 4.6  | R      | Revisar el Calendario                             |    |  |  |  |  |  |  |
|   | 4.7  | G      | Generar Reportes                                  | 19 |  |  |  |  |  |  |
|   | 4.7  | 7.1    | 1 Reporte de Atención Médica                      | 20 |  |  |  |  |  |  |
|   | 4.7  | 7.1    | 1 Reporte Citas Medicas Atendidas                 | 22 |  |  |  |  |  |  |
|   | 4.7  | 7.1    | 1 Reporte de Calificaciones                       |    |  |  |  |  |  |  |
|   | 4.8  | C      | Configuración                                     | 25 |  |  |  |  |  |  |
|   | 4.8  | 8.1    | L Especialidad                                    |    |  |  |  |  |  |  |
|   | 4.8  | 8.1    | L Especialistas                                   | 27 |  |  |  |  |  |  |
|   | 4.8  | 3.2    | 2 Permisos Especialistas                          |    |  |  |  |  |  |  |
|   | 4.9  | Li     | Lista Negra                                       |    |  |  |  |  |  |  |
|   | 4.10 | Li     | Lista de Espera                                   |    |  |  |  |  |  |  |
|   | 4.11 | 0      | Otras Funcionalidades                             |    |  |  |  |  |  |  |
|   | 4.1  | 1.1    | .1 Menú Lateral                                   |    |  |  |  |  |  |  |
|   | 4.1  | 1.1    | .1 Notificaciones                                 |    |  |  |  |  |  |  |
|   | 4.1  | 1.1    | .1 Mis Listas                                     |    |  |  |  |  |  |  |
|   | 4.1  | 1.1    | .1 Registro                                       |    |  |  |  |  |  |  |
|   | 4.1  | 1.2    | .2 Cerrar Sesión                                  |    |  |  |  |  |  |  |

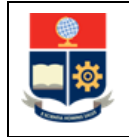

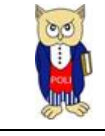

# **TABLA DE FIGURAS**

| Figura 1 Acceso al módulo desde el portal web institucional | 7  |
|-------------------------------------------------------------|----|
| Figura 2. Inicio de Sesión                                  | 7  |
| Figura 3. Menú Principal                                    | 8  |
| Figura 4 Agendar Cita                                       | 9  |
| Figura 5. Selección de Especialidades                       | 9  |
| Figura 6. Calendario de citas médicas                       | 10 |
| Figura 7. Mensaje de Confirmación de cita                   | 10 |
| Figura 8. Notificación de cita agendada                     | 11 |
| Figura 9. Visualización de cita agendada                    | 11 |
| Figura 10. Correo Electrónico de notificación               | 12 |
| Figura 11. Opción Revisa tus citas                          | 12 |
| Figura 12 Citas Pasadas y Próximas                          | 13 |
| Figura 13. Historial de Citas                               | 13 |
| Figura 14. Notificación de cita cancelada correctamente     | 14 |
| Figura 15. Visualización de citas canceladas                | 14 |
| Figura 16. Citas Finalizadas                                | 15 |
| Figura 17. Calificar Atención médica                        | 15 |
| Figura 18. Comentario adicional                             | 16 |
| Figura 19. Notificación de calificación enviada             | 16 |
| Figura 20. Visualización de citas pasadas                   | 17 |
| Figura 21 Opción "Revisa el Calendario"                     | 17 |
| Figura 22 Calendario                                        | 18 |
| Figura 23. Detalles de cita                                 | 18 |
| Figura 24 Correo Electrónico de cancelación de cita         | 19 |
| Figura 25 Opción "Genera Reportes"                          | 19 |
| Figura 26 Reportes Médicos                                  | 20 |
| Figura 27. Opción Reporte Atención Médica                   | 20 |
| Figura 28 Filtros de búsqueda                               | 21 |
| Figura 29 Cargar Reporte                                    | 21 |
| Figura 30 Exportar Reporte                                  | 22 |
| Figura 31 Opción Reporte Citas Médicas                      | 22 |
| Figura 32. Filtros de búsqueda                              | 23 |
| Figura 33 Exportar Excel                                    | 23 |
| Figura 34. Opción Reporte calificaciones                    | 24 |
| Figura 35 Cargar Reporte                                    | 24 |
| Figura 36 Exportar Reporte                                  | 25 |
| Figura 37 Opción Configuración                              | 25 |
| Figura 38 Configuración Especialidades                      | 26 |

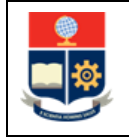

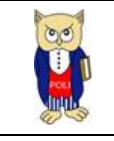

| Figura 39 Mensaje de confirmación          | . 26 |
|--------------------------------------------|------|
| Figura 40 Lista Especialidades             | . 27 |
| Figura 41 Editar Especialidad              | . 27 |
| Figura 42 Agregar Especialista             | . 28 |
| Figura 43 Lista Especialista               | . 28 |
| Figura 44 Editar Especialista              | . 29 |
| Figura 45 Mensaje de confirmación          | . 29 |
| Figura 46 Opciones Especialistas           | . 30 |
| Figura 47 Permiso especialista             | . 30 |
| Figura 48 Mensaje de Confirmación          | . 31 |
| Figura 49 Lista de permisos                | . 31 |
| Figura 50 Opción Lista Negra               | . 32 |
| Figura 51 Lista negra pacientes            | . 32 |
| Figura 52 Mensaje de Confirmación          | . 33 |
| Figura 53 Mensaje de Confirmación          | . 33 |
| Figura 54 Opción Lista de espera           | . 34 |
| Figura 55 Listas de espera pacientes       | . 34 |
| Figura 56 Menú lateral                     | . 35 |
| Figura 57 Notificaciones                   | . 35 |
| Figura 58 Mis Listas                       | . 36 |
| Figura 59 Listas registradas               | . 36 |
| Figura 60 mensaje de usuario no registrado | . 37 |
| Figura 61 cerrar sesión                    | . 37 |

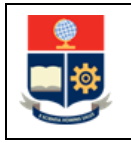

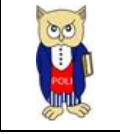

### NIVELES DE RESPONSABILIDAD

| Actividad   | Nombre           | Cargo                                                         | Firma | Fecha      |
|-------------|------------------|---------------------------------------------------------------|-------|------------|
| Elaboración | Audita Quito     | Analista de<br>Desarrollo de<br>Soluciones<br>Informáticas 1  |       | 24/01/2025 |
| Revisión    | Roberto García   | Responsable de<br>Desarrollo de<br>Soluciones<br>Informáticas |       | 27/01/2025 |
| Aprobación  | Ana Paulina Cano | Directora de Gestión<br>de la Información y<br>Procesos       |       | 28/01/2025 |

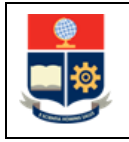

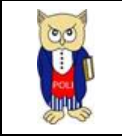

### CONTROL DE CAMBIOS

| Versión | Razones del<br>Cambio | Realizado por | Firma | Fecha      |
|---------|-----------------------|---------------|-------|------------|
| 1.0     | Creación del Manual   | Audita Quito  |       | 24/01/2025 |
|         |                       |               |       |            |
|         |                       |               |       |            |

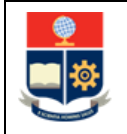

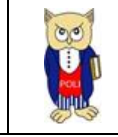

# **1 OBJETIVO**

Proporcionar una guía comprensible y detallada sobre el funcionamiento del sistema de agendamiento de citas de salud para los servicios que brinda la Dirección de Bienestar Politécnico para el usuario administrador del sistema de agendamiento.

# **2** ALCANCE

Este manual de usuario está diseñado para asistir a la comunidad politécnica en el uso del sistema de agendamiento de citas médicas específicamente en los siguientes aspectos:

- Agendar citas médicas
- Cancelar citas médicas
- Revisar Historial de citas médicas
- Calificar Atención médica
- Revisar Calendario de los especialistas
- Listas Negra
- Lista de espera
- Configuraciones Especialidades
- Registro Especialistas
- Permisos Especialistas
- Reportes

# **3 DEFINICIONES**

**SII:** Sistema Integrado de Información.

DGIP: Dirección de Gestión de la Información y Procesos.

**DBP:** Dirección de Bienestar Politécnico.

# 4 GUÍA DE USUARIO

# 4.1 Ingreso al Sistema Integrado de Información (SII)

Mediante un explorador web, ingresar al portal web de la EPN usando la dirección <u>https://www.epn.edu.ec</u>.

En la pantalla que se presente debe presionar en **SII**, luego de lo cual se desplegarán los módulos del Sistema Integrado de Información (SII); posteriormente se debe seleccionar el módulo *Bienestar Politécnico y luego Agendamiento Citas de Salud* (ver Figura 1).

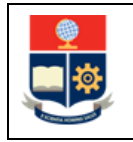

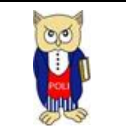

| INICIO                 | BOLSA DE<br>TRABAJO                | BIBLIOTECA           | SECRETARÍA<br>GENERAL | GRADUADOS     | SII                         | QUIPUX                | EMAIL                    | FULL - TIME            | IDENTIFICACIÓN             |         |  |  |
|------------------------|------------------------------------|----------------------|-----------------------|---------------|-----------------------------|-----------------------|--------------------------|------------------------|----------------------------|---------|--|--|
|                        | escuela<br>Politécnica<br>Nacional |                      |                       |               |                             |                       |                          | buscar al<br>Seleccion | nora<br>ar idioma<br>f Y C | ×<br>ie |  |  |
| INSTITUCIÓN            | admisión                           | oferta<br>Académica  | DOCENCIA              | INVESTIGACIÓN | INNOVACIÓN Y<br>VINCULACIÓN | POLI SIN<br>VIOLENCIA | BIENESTAR<br>POLITÉCNICO | EDITORIAL EPN          | TRANSPARENCIA              |         |  |  |
| ISTEMA IN              | Tegrado I                          | DE INFORM            | Mación -              | SII           |                             |                       |                          |                        |                            |         |  |  |
| Politi<br>NACOO        | Ôrea<br>Mu                         | Si                   | stema                 | Integra       | ado de                      | Inform                | ación                    |                        |                            | ^       |  |  |
| GESTIÓN DE INFORMACIÓN |                                    |                      |                       |               |                             |                       |                          |                        |                            |         |  |  |
|                        |                                    | Plar                 | nificación            |               |                             | (X) Ir                | nvestigació<br>Soc       | in y Proye<br>ial      | cción                      | l       |  |  |
|                        |                                    | Aca                  | adémico               |               | l                           |                       | Fina Fina                | anciero                |                            |         |  |  |
|                        |                                    | Talent               | to Human              | D             | l                           |                       | Admi                     | nistrativo             |                            | L       |  |  |
|                        |                                    | Bienesta<br>Atenciór | ar Politécr           | lico          |                             |                       |                          |                        |                            | L       |  |  |
|                        | [                                  | Agendami<br>de S     | ento Citas<br>alud    | ]             |                             |                       |                          |                        |                            |         |  |  |

Figura 1 Acceso al módulo desde el portal web institucional

A continuación, se presentará la pantalla de inicio de sesión (ver **¡Error! No se encuentra el origen de la referencia.**), para el ingreso de las credenciales las cuales corresponden a las del correo institucional.

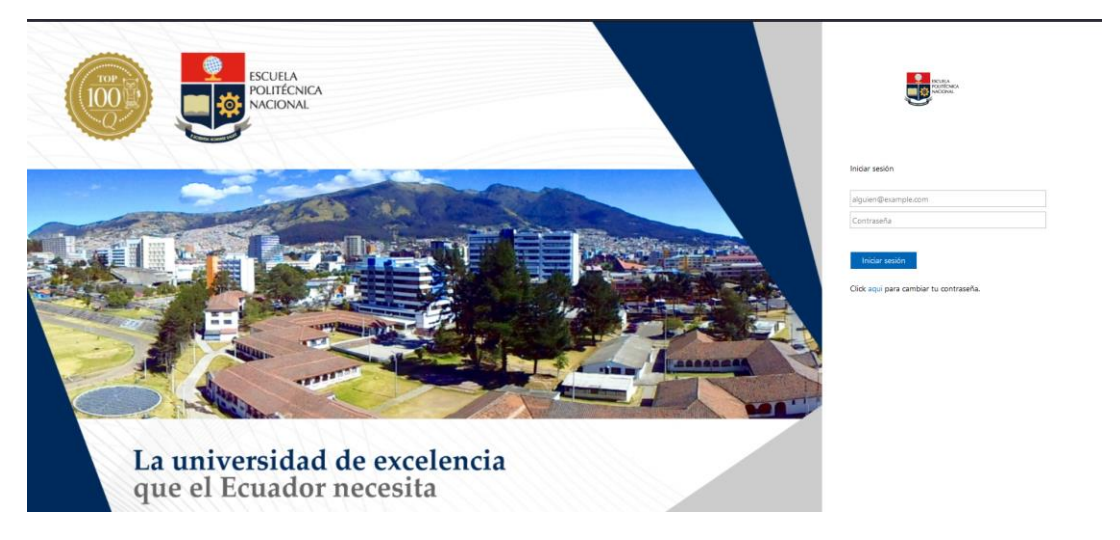

Figura 2. Inicio de Sesión

Al ingresar al sistema el paciente tendrá las opciones "Agenda tu Cita" y "Revisa tus citas" como se muestra en la Figura 3:

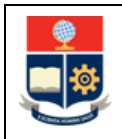

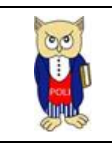

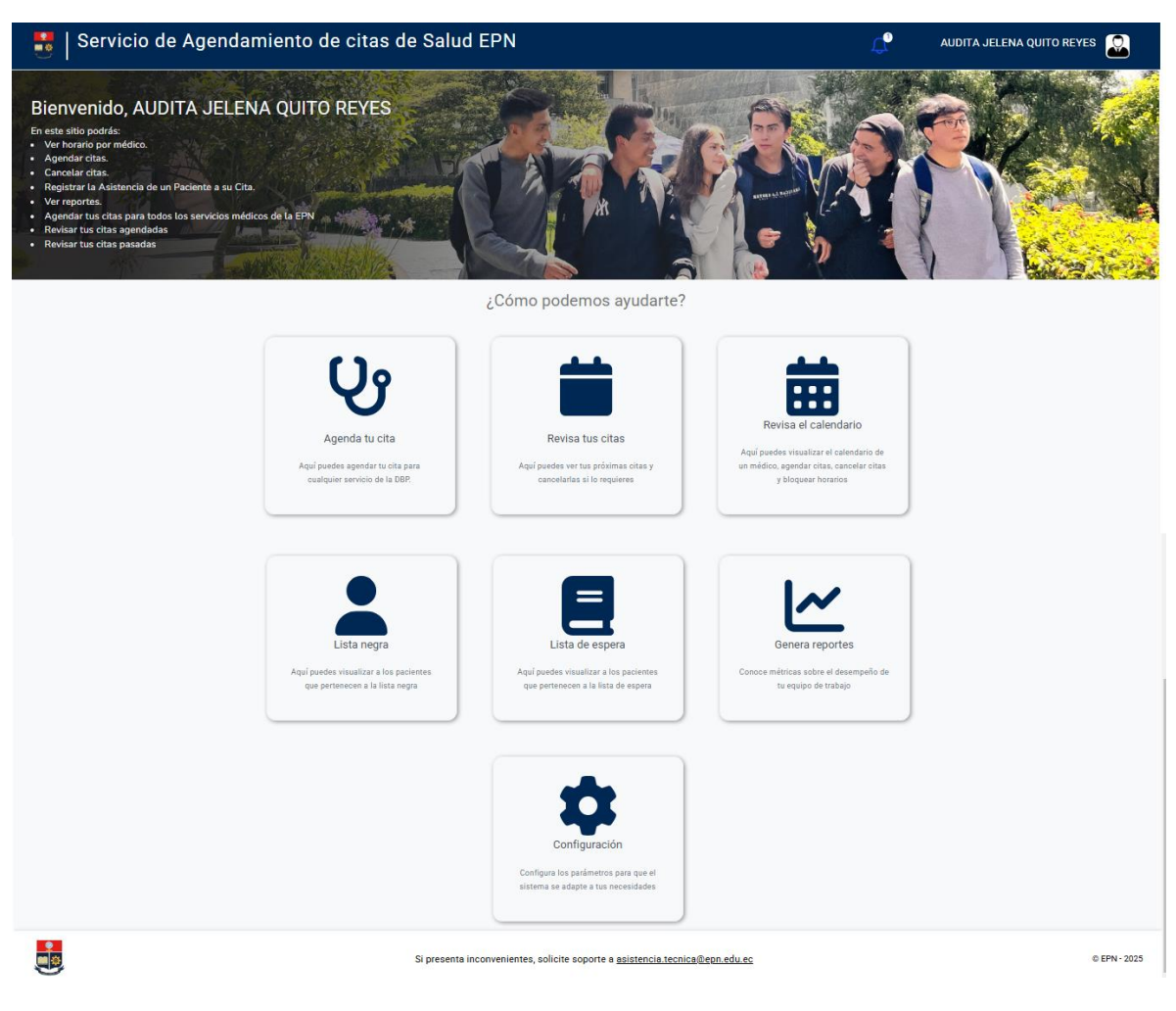

Figura 3. Menú Principal

# 4.2 Agendar Citas

Para agendar una cita se debe dar clic en la opción "Agenda tu Cita" como se muestra en la Figura 4:

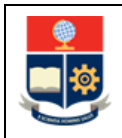

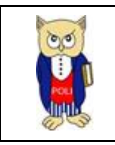

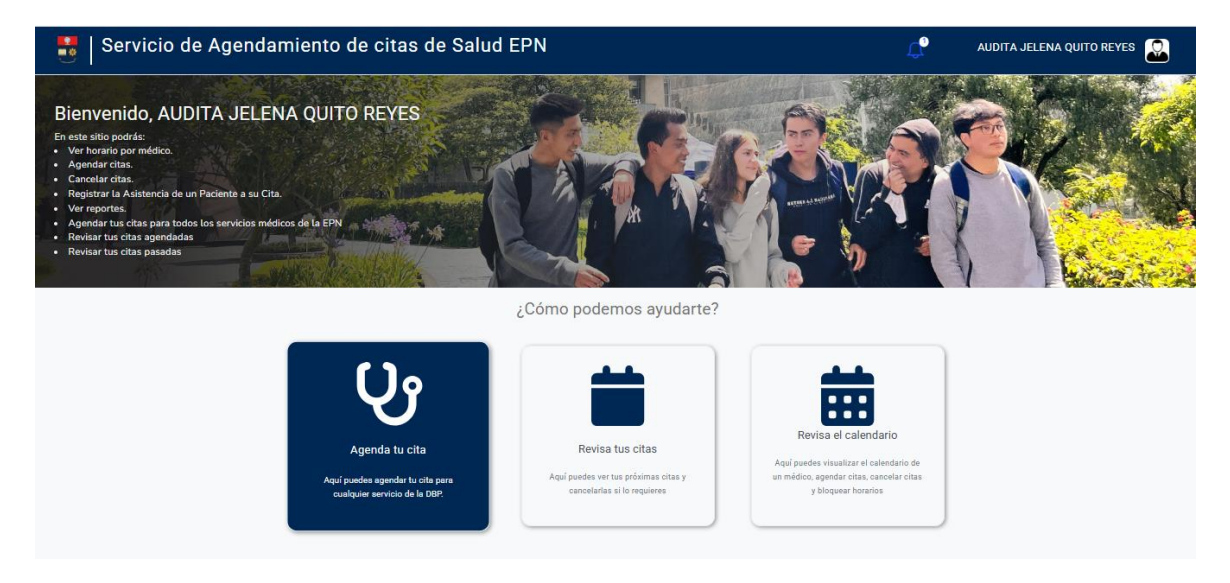

Figura 4 Agendar Cita

Al dar clic en la opción "Agenda tu Cita" se muestra la pantalla de la Figura 5, en la cual se debe seleccionar la especialidad que se requiere agendar la cita médica:

| Servicio de Agendamiento de citas de Salud |                                                                             |                                                             | Ļ |              |
|--------------------------------------------|-----------------------------------------------------------------------------|-------------------------------------------------------------|---|--------------|
|                                            | Selecciona una especialidad:                                                |                                                             |   |              |
|                                            | Selecciona una Especialidad 🗸 🗸                                             | ]                                                           |   |              |
|                                            | MEDICINA GENERAL                                                            |                                                             |   |              |
| En caso de necesitar                       | acérca ODONTOLOGIA                                                          | <ul> <li>tipo de información general,<br/>revia.</li> </ul> |   |              |
|                                            | PSICOLOGIA CLÍNICA                                                          |                                                             |   |              |
|                                            | NUTRICION                                                                   |                                                             |   |              |
|                                            |                                                                             |                                                             |   |              |
|                                            |                                                                             |                                                             |   |              |
|                                            |                                                                             |                                                             |   |              |
|                                            |                                                                             |                                                             |   |              |
|                                            |                                                                             |                                                             |   |              |
|                                            |                                                                             |                                                             |   |              |
|                                            |                                                                             |                                                             |   |              |
|                                            |                                                                             |                                                             |   |              |
| Si pro                                     | enta inconvenientes, solicite soporte a <u>asistencia.tecnica@epn.edu.e</u> | 2                                                           |   | © EPN - 2025 |

#### Figura 5. Selección de Especialidades

Al seleccionar la especialidad se mostrará un calendario con las citas disponibles, para agendar una cita se debe seleccionar un casillero en el día y hora que se desea agendar la cita (Ver Figura 6). Los casilleros que se muestran en plomo son aquellas citas que ya están agendadas por otros pacientes y se muestran como "*No Disponible*"

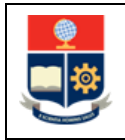

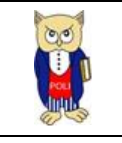

| Servicio de Agendamie | nto de citas de Salu                                                                                                    | d                                 |                                           |             |  | Ļ <mark>P</mark> |              |  |
|-----------------------|----------------------------------------------------------------------------------------------------|-----------------------------------|-------------------------------------------|-------------|--|------------------|--------------|--|
|                       | Selecciona una especialidad:<br>ODONTOLOGIA<br>Attorior Siguente<br>Inn 3/2 mer 4/2 mié 5/2 jue 6/2 vie 7/2<br>Receptation des despendade<br>Receptation des despendade<br>Receptation des des des des des des des des des des |                                   |                                           |             |  |                  |              |  |
|                       |                                                                                                    | Si presenta inconvenientes, solic | lite soporte a <u>asistencia tecnica@</u> | iesn edu.es |  |                  | © EPN - 2025 |  |

Figura 6. Calendario de citas médicas

En la Figura 7 se muestra una pantalla emergente para confirmar la cita, la cual una vez que se ha leído se debe dar clic en "Aceptar".

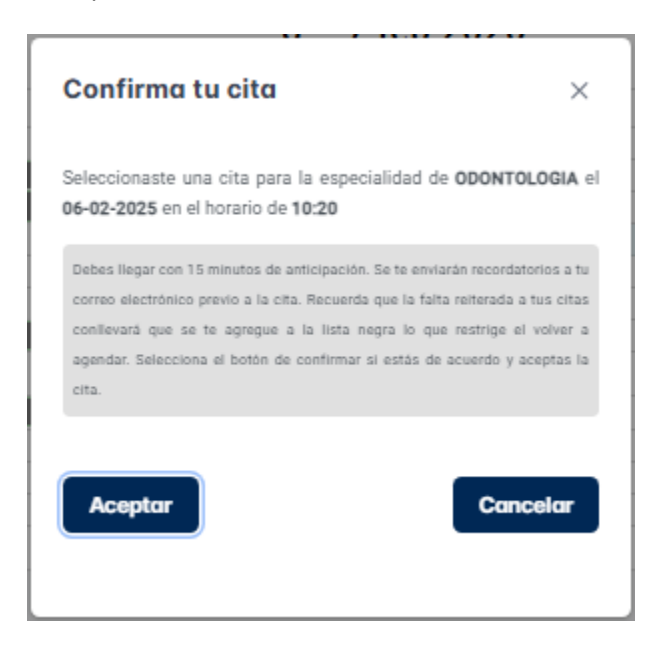

Figura 7. Mensaje de Confirmación de cita

Al dar clic en aceptar se muestra una notificación como se visualiza en la Figura 8:

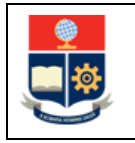

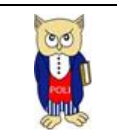

| Cita agendada                |
|------------------------------|
| La cita se agendó con éxito. |
| ок                           |

Figura 8. Notificación de cita agendada

En el calendario se mostrará una notación en verde que indica que la cita ha sido agendada en la fecha y hora seleccionados (ver Figura 9):

| 😑 Servicio de Agendamiento de citas de S                                                                                                    | Salud                                                            |                                                                    |                                                     |                           | Ļ |              |
|----------------------------------------------------------------------------------------------------|------------------------------------------------------------------|--------------------------------------------------------------------|-----------------------------------------------------|---------------------------|---|--------------|
|                                                                                                    | ODONTOLOGIA<br>a tienes una cita agendada: Especi                | Selecciona una especialidad:<br>alidad: <b>ODONTOLOGIA</b> , Focha | <ul> <li>&gt; 06-02-2025, Hora: 10:20:00</li> </ul> |                           |   |              |
| Atterior         Siguiente           8.20         Ho dispertido           9.00         Ho dispertido           9.00         Ho dispertido           9.00         Ho dispertido           9.01         Ho dispertido           9.02         Ho dispertido           10.02         Ho dispertido           11.00         Ho dispertido           12.20         Ho dispertido           12.20         Ho dispertido           12.20         Ho dispertido           12.20         Ho dispertido           12.20         Ho dispertido           12.20         Ho dispertido           15.00         Ho dispertido | No disposible<br>No disposible<br>No disposible<br>No disposible | 3 – 7 feb 2025<br><sup>mié 5/2</sup>                               | jue 6/2<br>Agendado                                 | Semanal Diario<br>vie 7/2 |   |              |
|                                                                                                    | Si presenta inconvenientes, soli                                 | cite soporte a <u>asistencia.tecnica@r</u>                         | epn.edu.ec                                          |                           |   | © EPN - 2025 |

Figura 9. Visualización de cita agendada

Inmeditamente se envairá una notificacion al correo electrónico con la informacion de la cita medica agendada (ver Figura 10):

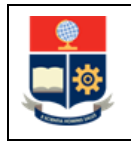

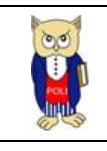

| Cita de Salud Agendada D                                                                                                    |
|----------------------------------------------------------------------------------------------------|
| agendamiento.citas@epn.edu.ec<br>para mí ▼                                                                                                    |
| La Dirección de Bienestar Politécnico le informa que su cita de salud ha sido agendada exitosamente.<br>Fecha de la cita: 6/2/2025<br>Hora de inicio: 10:20<br>Especialidad: ODONTOLOGIA<br>Médico: GONZALO GARCES |
| Por favor asistir a la cita 15 minutos antes de la hora programada para su preparación previo a su cita agendada                                                                                                   |
| Att. Dirección de Bienestar Politécnco                                                                                                    |
| ** Este correo ha sido generado automáticamente. Por favor, no responda a esta dirección **                                                                                                    |

Figura 10. Correo Electrónico de notificación

# 4.3 Revisar Citas

En la Figura 11 se puede visualizar la opción "Revisa tus Citas" la misma que permite revisar las citas próximas y citas pasadas.

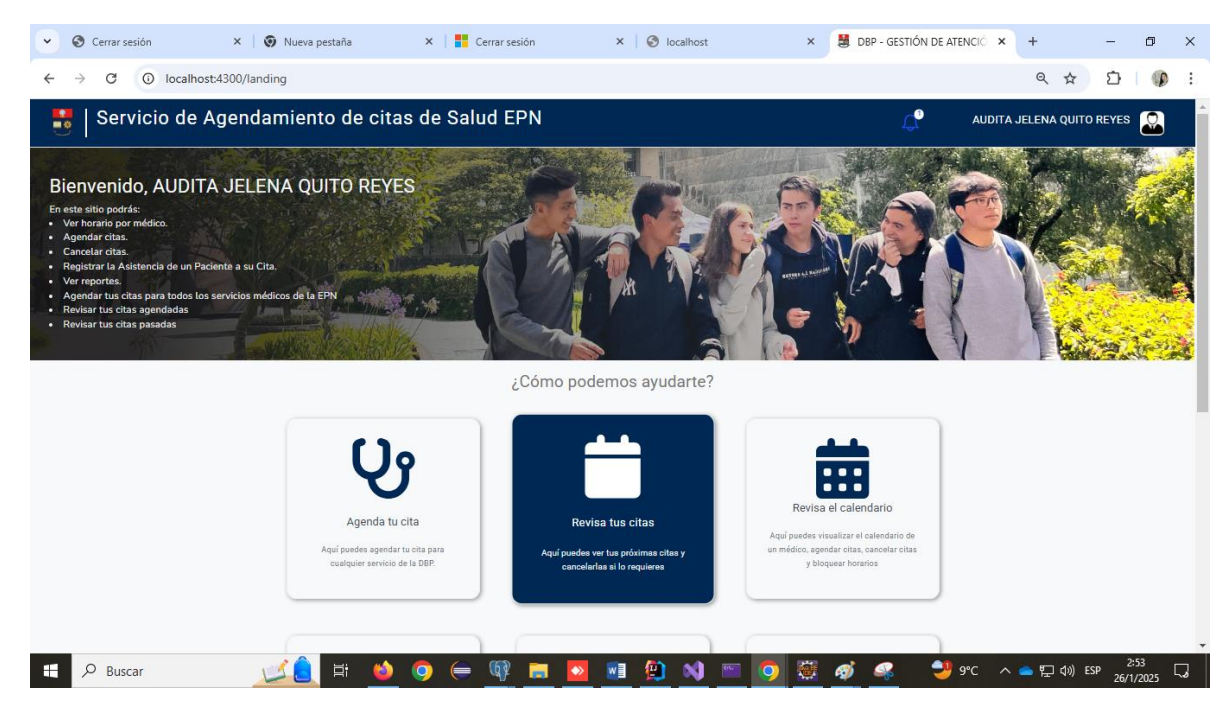

Figura 11. Opción Revisa tus citas

En la Figura 12 se observa que al hacer clic en la opción "Revisa tus Citas", se despliega la tabla "Próximas Citas", que muestra las citas en estado "Agendado". Asimismo, se presenta la tabla "Citas Pasadas", que incluye:

• Citas en estado "Finalizado", correspondientes a aquellas que ya han sido atendidas.

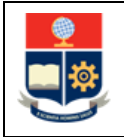

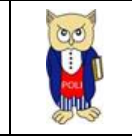

- Citas en estado "Evaluado", que han sido calificadas por el paciente.
- Citas en estado "No asistido", que representan aquellas en las que el paciente no se presentó.
- Citas en estado "Cancelado", que han sido canceladas por el paciente.

| = 8 | 😑 Servicio de Agendamiento de citas de Salud 🧷 AUDITA JELENA QUITO REVES 🔝 |    |              |            |    |              |             |          |                                |                   |
|-----|----------------------------------------------------------------------------|----|--------------|------------|----|--------------|-------------|----------|--------------------------------|-------------------|
|     | Citas Próximas                                                             |    |              |            |    |              |             |          |                                | Q Búsqueda Global |
|     | Especialidad                                                               | †⊥ | $\mathbb{V}$ | Fecha      | †↓ | $\mathbb{V}$ | Hora Inicio | Hora Fin | Estado                         | Opciones          |
|     | MEDICINA GENERAL                                                           |    |              | 27/01/2025 |    |              | 09:20:00    | 09:40:00 | AGENDADO                       | ×                 |
|     |                                                                            |    |              |            |    |              |             |          | Mostrando 1 a 1 de 1 citas 🛛 « | < 1 > » 5 v       |
|     |                                                                            |    |              |            |    |              |             |          |                                |                   |
|     | Citas Pasadas                                                              |    |              |            |    |              |             |          |                                | Q Búsqueda Global |
|     | Especialidad                                                               | †↓ | V            | Fecha      | †↓ | V            | Hora Inicio | Hora Fin | Estado                         | Opciones          |
|     | MEDICINA GENERAL                                                           |    |              | 15/01/2025 |    |              | 16:00:00    | 16:20:00 | FINALIZADO                     | 슈                 |
|     | ODONTOLOGIA                                                                |    |              | 31/01/2025 |    |              | 10:20:00    | 11:00:00 | CANCELADO                      |                   |
|     | ODONTOLOGIA                                                                |    |              | 06/02/2025 |    |              | 10:20:00    | 11:00:00 | EVALUADO                       |                   |
|     | PSICOLOGIA CLÍNICA                                                         |    |              | 23/01/2025 |    |              | 11:00:00    | 12:00:00 | NO ASISTIDO                    |                   |
|     |                                                                            |    |              |            |    |              |             |          | Mostrando 1 a 4 de 4 citas 🛛 🗠 | < 1 > » 5 v       |

#### Figura 12 Citas Pasadas y Próximas

# 4.4 Cancelar Citas

En la tabla de "Citas Próximas" se puede observar las citas agendadas vigentes (ver Figura 13):

| Citas Próximas |    |   |            |    |   |                             |                |                              | Q Búsqueda Global  |
|----------------|----|---|------------|----|---|-----------------------------|----------------|------------------------------|--------------------|
| Especialidad   | †↓ | 7 | Fecha      | †↓ | 8 | Hora Inicio                 | Hora Fin       | Estado                       | Opciones           |
| ODONTOLOGIA    |    |   | 06/02/2025 |    |   | Detalle de cita             | ×              | AGENDADO                     | ×                  |
|                |    |   |            |    |   | Especialidad<br>ODONTOLOGIA |                | Mostrando 1 a 1 de 1 citas 🦷 | < < 1 > »          |
|                |    |   |            |    |   | Fecha<br>06/02/2025         |                |                              |                    |
| Citas Pasadas  |    |   |            |    |   | Hora<br>10:20:00            |                |                              | Q. Búsqueda Global |
| Especialidad   | †⊥ | V | Fecha      | †⊥ | T | ¿Está seguro de cano        | celar la cita? | Estado                       | Opciones           |

#### Figura 13. Historial de Citas

Al dar clic en aceptar se mostrará un mensaje de confirmación indicando que la cita ha sido cancelada correctamente (ver Figura 14).

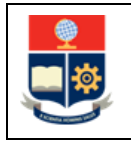

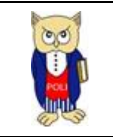

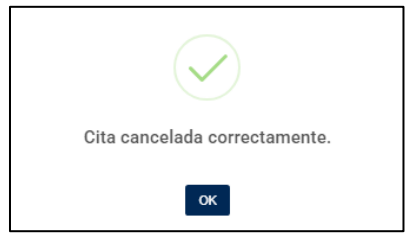

Figura 14. Notificación de cita cancelada correctamente

En la tabla "Citas Pasadas" se podrá observar la cita en estado cancelado (ver Figura 15).:

| Servicio de Ag          | chaume | into u       |            | Gurac |   |             |          | <u>,</u>                       |                                  |
|-------------------------|--------|--------------|------------|-------|---|-------------|----------|--------------------------------|----------------------------------|
| Citas Próximas          |        |              |            |       |   |             |          |                                | Q Búsqueda Global                |
| Especialidad            | †↓     | $\nabla$     | Fecha      | †↓    | V | Hora Inicio | Hora Fin | Estado                         | Opciones                         |
| No se encontraron citas | u -    |              |            |       |   |             |          |                                |                                  |
|                         |        |              |            |       |   |             |          | Mostrando 0 a 0 de 0 citas     | « < > »»                         |
|                         |        |              |            |       |   |             |          |                                |                                  |
| Citas Pasadas           |        |              |            |       |   |             |          |                                | Q Búsqueda Global                |
| Especialidad            | †↓     | $\mathbb{V}$ | Fecha      | †↓    | V | Hora Inicio | Hora Fin | Estado                         | Opciones                         |
| ODONTOLOGIA             |        |              | 06/02/2025 |       |   | 10:20:00    | 11:00:00 | CANCELADO                      |                                  |
|                         |        |              |            |       |   |             |          | Mostrando 1 a 1 de 1 citas 🛛 🐇 | $\langle 1 \rangle \rightarrow $ |
|                         |        |              |            |       |   |             |          |                                |                                  |
|                         |        |              |            |       |   |             |          |                                |                                  |
|                         |        |              |            |       |   |             |          |                                |                                  |

Figura 15. Visualización de citas canceladas

# 4.5 Calificar Citas

Una vez que el paciente ha sido atendido por el personal de la DBP, en la tabla "Citas Pasadas" podrá observar las citas en estado "Finalizado", en la columna acciones sebe dar clic en el icono de la estrella (ver Figura 16).

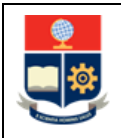

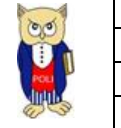

| Citas Próximas           |    |   |            |    |   |             |          |                            | Q Búsqueda Global                     |
|--------------------------|----|---|------------|----|---|-------------|----------|----------------------------|---------------------------------------|
| Especialidad             | t⊥ | V | Fecha      | †↓ | V | Hora Inicio | Hora Fin | Estado                     | Opciones                              |
| No se encontraron citas. |    |   |            |    |   |             |          |                            |                                       |
|                          |    |   |            |    |   |             |          | Mostrando 0 a 0 de 0 c     | itas «< < > >>                        |
|                          |    |   |            |    |   |             |          |                            |                                       |
| Citas Pasadas            |    |   |            |    |   |             |          |                            | Q Búsqueda Global                     |
| Especialidad             | t⊥ | 7 | Fecha      | t↓ | 7 | Hora Inicio | Hora Fin | Estado                     | Opciones                              |
| ODONTOLOGIA              |    |   | 06/02/2025 |    |   | 10:20:00    | 11:00:00 | FINALIZADO                 | ☆                                     |
|                          |    |   |            |    |   |             |          | Mostrando 1 a 1 de 1 citas | $\ll$ $\langle$ 1 $\rightarrow$ $\gg$ |
|                          |    |   |            |    |   |             |          |                            |                                       |
|                          |    |   |            |    |   |             |          |                            |                                       |

#### Figura 16. Citas Finalizadas

En la Figura 17 se observa la pantalla que se muestra para calificar la atención médica. Se debe elegir una puntuación seleccionando estrellas entre 1 y 5, además se muestra un ComboBox en el cual se debe elegir alguna opción de que se puede mejorar.

| E Se                                                                                                    | ervicio de Agendamiento de citas de Salu | d                                                                                                    | Ļ <b>P</b> | AUDITA JELENA QUITO REYES |
|----------------------------------------------------------------------------------------------------|------------------------------------------|----------------------------------------------------------------------------------------------------|------------|---------------------------|
|                                                                                                    |                                          | Nos gustaría saber tu opinión sobre el servicio que te brindamos en:<br>Cita de <b>ODONTOLOGIA</b> el día a las |            |                           |
|                                                                                                    | Califica tu servicio                     |                                                                                                    |            |                           |
|                                                                                                    | ¿Qué debernos mejorar?                   | Atención 🎯 🗸 🗸                                                                                                  |            |                           |
|                                                                                                    | Comentario adicional                     |                                                                                                    |            |                           |
|                                                                                                    | Buena atención                           | Atención     Medicamentos                                                                                       |            |                           |
|                                                                                                    |                                          | Espera                                                                                                    |            | 10                        |
|                                                                                                    |                                          |                                                                                                    |            |                           |
|                                                                                                    |                                          |                                                                                                    |            |                           |
| , the second second sec |                                          | Si presenta inconvenientes, solicite soporte a <u>asistencia tecnica@epn.edu ec</u>                             |            | © EPN - 2025              |

#### Figura 17. Calificar Atención médica

Adicionalmente, se puede dejar comentarios indicando que es lo que se puede mejorar en la atención como se muestra en la Figura 18.

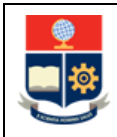

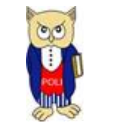

| Servicio de Agendamiento de citas de Salu | ud                                                                                                    | ц <mark>Р</mark> | AUDITA JELENA QUITO REYES |
|-------------------------------------------|----------------------------------------------------------------------------------------------------|------------------|---------------------------|
|                                           | Nos gustaría saber tu opinión sobre el servicio que te brindamos er:<br>Cita de ODONTOLOGIA el día a las |                  |                           |
| Califica tu servicio                      |                                                                                                    |                  |                           |
|                                           | ★★★☆☆                                                                                                    |                  |                           |
| ¿Qué debemos mejorar?                     |                                                                                                    |                  |                           |
|                                           | Atención 🛞 🗸 🗸                                                                                           |                  |                           |
| Comentario adicional                      |                                                                                                    |                  |                           |
| Buena atenciór                            |                                                                                                    |                  |                           |
|                                           |                                                                                                    |                  |                           |
|                                           | Envior                                                                                                   |                  |                           |
|                                           |                                                                                                    |                  |                           |
|                                           |                                                                                                    |                  |                           |
|                                           | Si presente incomunicates collette scotte a sciences temico territoria della so                          |                  | 0 FDN 2025                |
| <b></b>                                   | si presenta inconvenientes, sonche soporte a <u>asistencia tecnica;oepin.edu.ec</u>                      |                  | 0 EPN - 2025              |

Figura 18. Comentario adicional

Una vez que se ha realizado la calificación se debe dar clic en el botón "Enviar" y se mostrará un mensaje de notificación como la Figura 19.

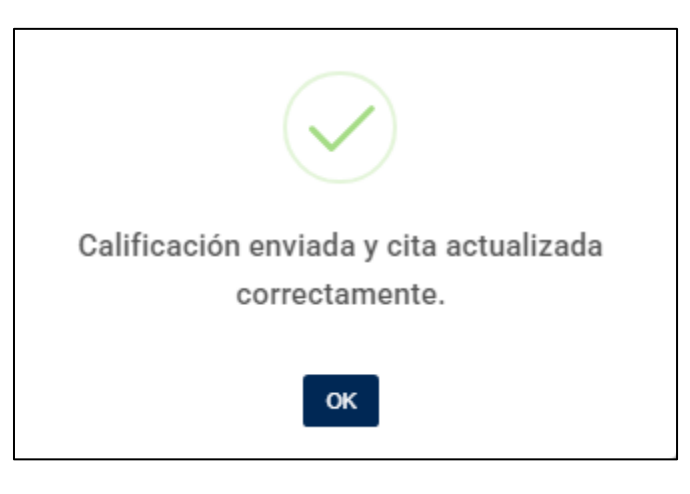

Figura 19. Notificación de calificación enviada

En la Figura 20 se puede observar que en la tabla "Citas Pasadas" la cita cambia a estado "Evaluado".

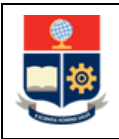

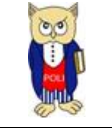

AUDITA JELENA QUITO REYES \, 💭

#### Servicio de Agendamiento de citas de Salud

| Citas Próximas                                                                      |    |   |            |    |   |             |          |                              | Q Búsqueda Global       |     |
|-------------------------------------------------------------------------------------|----|---|------------|----|---|-------------|----------|------------------------------|-------------------------|-----|
| Especialidad                                                                        | †1 | 7 | Fecha      | †↓ | V | Hora Inicio | Hora Fin | Estado                       | Opciones                |     |
| No se encontraron citas.                                                            |    |   |            |    |   |             |          |                              |                         |     |
|                                                                                     |    |   |            |    |   |             |          | Mostrando 0 a 0 de 0 citas   | « < > »>                | 5 ~ |
|                                                                                     |    |   |            |    |   |             |          |                              |                         |     |
| Citas Pasadas                                                                       |    |   |            |    |   |             |          |                              | Q Búsqueda Global       |     |
| Especialidad                                                                        | †↓ | 7 | Fecha      | ↑↓ | 8 | Hora Inicio | Hora Fin | Estado                       | Opciones                |     |
| ODONTOLOGIA                                                                         |    |   | 06/02/2025 |    |   | 10:20:00    | 11:00:00 | EVALUADO                     |                         |     |
|                                                                                     |    |   |            |    |   |             |          | Mostrando 1 a 1 de 1 citas 🤍 | $\langle 1 \rangle \gg$ | 5 ~ |
|                                                                                     |    |   |            |    |   |             |          |                              |                         |     |
|                                                                                     |    |   |            |    |   |             |          |                              |                         |     |
| Si presenta inconvenientes, solicite soporte a <u>asistencia tecnica@epn.edu.ec</u> |    |   |            |    |   |             | © EPN -  |                              |                         |     |

#### Figura 20. Visualización de citas pasadas

### 4.6 Revisar el Calendario

En la Figura 21 se muestra la opción Revisar calendario

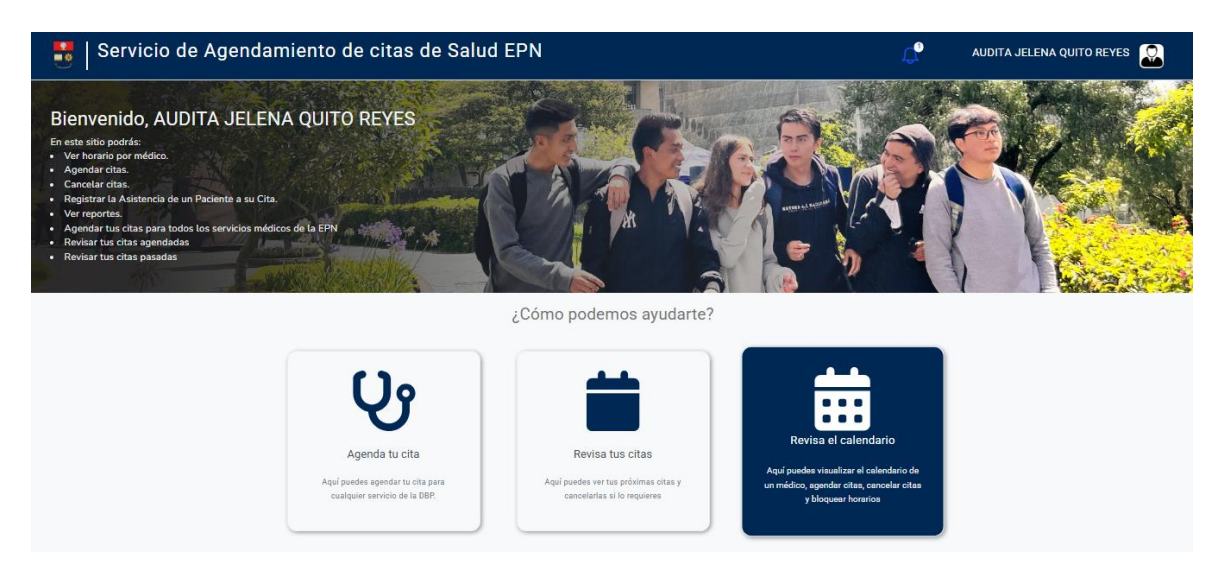

#### Figura 21 Opción "Revisa el Calendario"

Al seleccionar la opción "Revisa el Calendario," se debe elegir una especialidad y un especialista. A continuación, se desplegará el listado de pacientes, donde: los pacientes atendidos se visualizan en color celeste, los que no han asistido en color rojo, y los que están en estado agendado en color verde (Ver Figura 22).

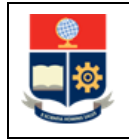

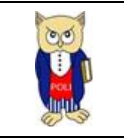

| Salud                  |                                        |                       |                               |                                                                                                    |        |
|------------------------|----------------------------------------|-----------------------|-------------------------------|----------------------------------------------------------------------------------------------------|--------|
|                        | N                                      | UTRICION V SUSANA L   | AGOS ~                        |                                                                                                    |        |
| < > Hoy                |                                        | enero de 2025         |                               | Mes Semana Día                                                                                                    | Agenda |
| han                    | mar                                    | mié                   | jue                           | vie                                                                                                    |        |
|                        |                                        | 31                    | 1                             | 2                                                                                                    | 3      |
|                        | 6                                      | 7                     | 8                             | 9                                                                                                    | 10     |
| 8:10DANIELA SUAREZ     | E10MELANY MARTINEZ                     | 8:50 GLENN SALCEDO    | #10 VICTOR DIAZ               | E10 GUSTAVO VASCONEZ                                                                                                    |        |
| 8:50MAYERL/ CORAL      | 8:50 JEREMY PERALTA                    | 9:30EMLIA GUACHAMIN   | 10:10 JORGE VALENCIA          | 8:50 VILMA MORA                                                                                                    |        |
| 9:30ERICK FLORES       | \$30KEVIN PENAPIEL                     | 10:10EINSTEIN BARRERA | 10:50 MARIA GALARZA           | 100 JOSELYN LASSO                                                                                                    |        |
| 10:50 MARTINA SERRANO  | 10:10 ALISON SANGO                     | 11:30/RCOMAN INIQUEZ  | 11:30 ADRIAN MANDTOA          | 10:50 DANIEL MALDONADO                                                                                                    |        |
| 12:10 KEVIN MALDONADO  | 10:50 KAREN PONCE                      | 12:10MARIA RUANO      | 12:10 MELANY CHICA/ZA         | 12:10NAYELI PRECIADO                                                                                                    |        |
| 15:20 AYLEEN VILLACRES | 14JHONATAN JIMENEZ                     | 14MERCY PERUBACHI     | 14 JAMENA CAHUASQUI           | 14BRYAN CANDO                                                                                                    |        |
|                        | 14:40 PEDRO MALDONADO                  | 14:40 PALL CALAS      | 14:40LUIS ANDRADE             | 14.40 SERGIO GUAMAN                                                                                                    |        |
|                        |                                        |                       | 15:20 EMILIO JACOME           |                                                                                                    |        |
|                        |                                        |                       |                               |                                                                                                    |        |
|                        | 3                                      | 14                    | 15                            | 16                                                                                                    | 17     |
| B:10MONICA MANTILLA    | 10JUAN MALDONADO                       | R:10.4NOEL PASTAZ     | <b>150</b> LUNS MORALES       | 8:10 JOHAN ALMACHI                                                                                                    |        |
| B.50MARIA LARREA       | SOMARIA TRUALLO                        | 9:30LUIS VELASCO      | <b>830</b> MILTON CASNANZUELA | 8:50 KATHERIN VEGA                                                                                                    |        |
| 10:50 CHRISTIAN GORDON | \$30 BRENDA BRAVO                      | 15:20LESUE LOPEZ      | 10:10 DAXANA LEMA             | 130 HIERRO CARDENAS                                                                                                    |        |
| 11:30 JORGE VEGA       | 10:10/RALDA CAHUASQUI                  |                       | 10:50 JULIO PEREZ             | 10:10 ELVIS ESPINOSA                                                                                                    |        |
| 12:10JESE AVALA        | 10:50 ANTHONY CHICA/ZA                 |                       | 11:30KARLA LLUMIQUANGA        | 11:30 JOSELYN GUASTAY                                                                                                    |        |
| 14MELANIE BIACOMETTI   | 14:40 JAVIER VILLEDAS                  |                       | 15/20 CARLOS OUALLPA          | 12:10EDISON QUIZHPE                                                                                                    |        |
| 14:40 ANA RODRIGUEZ    | 15:20 EDUARDO LLUMIQUINBA              |                       |                               | 14JARETH MENA                                                                                                    |        |
|                        |                                        |                       |                               | 14:40 JOSE BARBA                                                                                                    |        |
|                        | 0                                      | 21                    | 22                            | 23                                                                                                    | 24     |
| PART //RETU MUTCOMET   | ************************************** | P101404 0010          | MANAGER CONFIDEREDA           | B B ATTON AS ANTO CA                                                                                                    |        |
|                        |                                        |                       | No. 10 No. 2001 Province of   | A DE LET LE LE LE LE LE LE LE LE LE LE LE LE LE                                                                                                    |        |
|                        |                                        |                       |                               | Name Internet                                                                                                    |        |
|                        | IN INCOME OF ALLENN                    |                       |                               | IDED BAN CHICA                                                                                                    |        |
|                        |                                        |                       |                               | TRADUCTOR CONCERNES                                                                                                    |        |
|                        |                                        |                       |                               |                                                                                                    |        |
| 15.20 ANDEL COMMAN     | 12 TODATIO GOLLIN                      | TZ:TUATLEEN VILLALMES |                               | HED/EDAN LANNEA                                                                                                    |        |
|                        | 11220 WYSHING PROPERCIA                | 14 MILAONOS ALCINAR   |                               | HEREARCA NOODERCA                                                                                                    |        |
|                        |                                        |                       | _                             |                                                                                                    |        |
|                        | 7                                      | 28                    | 29                            | 30                                                                                                    | 31     |
| 8:10JOSE CASTRO        | &10/DERLIS NOLE                        | 8:10NANCY JIMENEZ     | 8:10-SILVIA MARTINEZ          | 8:50 JOEL LEON                                                                                                    |        |
| 9:30 SANTIAGO DAVILA   | 8:50MARIA CARRILLO                     | 8:50RIVALDO SALAZAR   | 8:50 NARCISA GUAMAN           | \$30ESTEBAN GUEVARA                                                                                                    |        |
| 10:10JESSICA ERAZO     | 9:30 CARLOS GALLEGOS                   | 9:30LEONARDO ORTEGA   | 9:30 ANAHI SALAZAR            | 10:10NURY RECALDE                                                                                                    |        |
|                        |                                        |                       |                               | and the second second sec |        |

#### Figura 22 Calendario

Al hacer clic sobre un paciente en el calendario, se despliega una pantalla como la mostrada en la Figura 23. Esta pantalla permite cancelar la cita del paciente, siendo necesario registrar un motivo para proceder con la cancelación.

|                       | Detaille a de la sita                 |                          |                    |                      |
|-----------------------|---------------------------------------|--------------------------|--------------------|----------------------|
|                       | Detalles de la cita                   |                          | ×                  | 10                   |
| 9 ANAHI PADILLA       | Nombre del Paciente:                  |                          |                    | LORENA LOPEZ         |
| 11 CRISTIAN HERNANDEZ |                                       |                          |                    | ALISSON VITERI       |
| 12DYLAN LOPEZ         | DAYANA DELGADO                        |                          |                    | CRISTINA CASA        |
| 14CINTHIA ANALUISA    | Fecha:                                |                          |                    | 4MELANY CHICAIZA     |
| 1:                    | 29/1/2025                             |                          |                    | 17                   |
| 9 EDWIN PAREDES       | Horario:                              |                          |                    | ANTONY REGALADO      |
| 10ALEX SIMBAÑA        | fiorano.                              |                          |                    | 4MELANY CHICAIZA     |
| 11 JEREMY SUNTAXI     | 8:00:00 - 9:00:00                     |                          |                    |                      |
| 12ELISA SINGANA       | Motivo de la cancelación:             |                          |                    |                      |
| 14SAID LEON           |                                       |                          |                    |                      |
| 2                     |                                       |                          | ĥ                  | 24                   |
| 9ERIC GARCIA          | El motivo es requerido                |                          |                    | ROY CABRERA          |
| 10JORDY PINOS         | Ermonio es requendo.                  |                          |                    | 0 JEFFERSON AYALA    |
| 11 DANNY CONSTANTE    | ¿Está seguro de que desea cancelar la | cita de DAYANA DELGADO ? |                    | 1 ADRIAN ROJANO      |
| 14ANTONY ARCOS        |                                       |                          |                    | 4CARLOS PEÑAFIEL     |
| 15LEONARDO CUICHAN    |                                       | Cancelar Confirma        |                    |                      |
| 2                     | 28                                    | 29                       | 30                 | 31                   |
| 9 ERIC GARCIA         | 9LUCIA MONTENEGRO                     | 8 DAYANA DELGADO         | 8ESTEBAN GUTIERREZ | 8ANTONY REGALADO     |
| 10EDWIN PAREDES       | 10ANGHELA CASTRO                      | 9 CHRISTOPHER ALAJO      | 9CINTHIA ANALUISA  | 9LUIS LEMA           |
| 11 JUAN QUIJIJE       | 11 NIEVES PILAGUANO                   | 12 ANDREA SARITAMA       | 10 JORDY PINOS     | 10 ANDERSON PILATAXI |
| 12DOMENICA RODRIGUEZ  | 12 ANTONY ARCOS                       | 14ALEJANDRO TACO         | 11 NICOLAS AYALA   | 11 SARA GUAYASAMIN   |

Figura 23. Detalles de cita

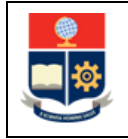

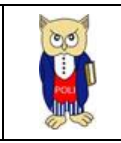

Una vez confirmada la cancelación de la cita, se envía un correo electrónico al paciente notificándole la cancelación. El motivo registrado en la pantalla será el mismo que el paciente visualizará en el correo. El correo que recibirá el paciente tendrá un formato similar al de la Figura 24:

| Estimado paciente,                                                                                                    |                                     |     |
|----------------------------------------------------------------------------------------------------|-------------------------------------|-----|
| La Dirección de Bienestar Politécnico le informa que su cita con el especialista GONZALO GARCES en la especialidad de ODONTOLOGIA ha sido CANCELADA.             | dad de ODONTOLOGIA ha sido CANCELAD | DA. |
| Detalles de la cita:<br>Fecha: 22/01/2025<br>Hora: 14:00                                                                                                    |                                     |     |
| Motivo de la cancelación: Reunion urgente vicerrectorado<br>Por favor, ingresa al sistema de citas de salud y agenda una nueva cita en los horarios disponibles. |                                     |     |
| Gracias,<br>Departamento de Bienestar Politécnico.<br>Este mensaje fue generado automáticamente, no responda este mensaje.                                       |                                     |     |

#### Figura 24 Correo Electrónico de cancelación de cita

Una vez cancelada la cita del paciente se muestra un mensaje de confirmación y el paciente ya no se muestra en el calendario.

# 4.7 Generar Reportes

En la Figura 25 se muestra la opción "Genera Reportes"

| <text><text><text><text><text><text><complex-block><complex-block></complex-block></complex-block></text></text></text></text></text></text>                                                                                                    |           | 1 0 0 0 0 0 TH OTO                     |                                                            |                                                               |            |
|----------------------------------------------------------------------------------------------------|-----------|----------------------------------------|------------------------------------------------------------|---------------------------------------------------------------|------------|
| Apple grands to the la billDefinition of the la billDefinition of the la billImage: Definition of the labelDefinition of the labelDefinition of the labelDefinition of the labelImage: Definition of the labelImage: Definition of the labelImage: Definition of the labelDefinition of the labelImage: Definition of the labelImage: Defin                                                                                                    |           | Agenda tu cita                         | Nevisa lus cilds                                           | Aquí puedes visualizar el calendario de                       |            |
| Calculate LineCalculate Line requeriesFor physical reducesUsing Calculate Line requeriesUsing Calculate Line requeriesUsing C                                                                                                    |           | Aquí puedes agendar tu cita para       | Aquí puedes ver tus próximas citas y                       | un médico, agendar citas, cancelar citas                      |            |
| <image/> <complex-block><complex-block><complex-block><complex-block><complex-block><image/><image/><image/><image/></complex-block></complex-block></complex-block></complex-block></complex-block>                                                                                                    |           | cualquier servicio de la DBP.          | cancelanas si lo requieres                                 | y bioquear noranos                                            |            |
| <image/> <complex-block><complex-block><complex-block><image/><complex-block><image/><image/><image/><image/><image/><image/><image/><image/><image/><image/><image/><image/><image/><image/><image/><image/><image/></complex-block></complex-block></complex-block></complex-block>                                                                                                    |           |                                        |                                                            |                                                               |            |
| <image/> <complex-block><complex-block><complex-block><complex-block><image/></complex-block></complex-block></complex-block></complex-block>                                                                                                    |           |                                        |                                                            |                                                               |            |
| <image/> <image/> <image/> <image/> <image/> <image/> <image/>                                                                                                    |           |                                        |                                                            |                                                               |            |
| <image/> <image/> <complex-block><complex-block></complex-block></complex-block>                                                                                                    |           |                                        |                                                            |                                                               |            |
| <image/>                                                                                                    |           |                                        |                                                            |                                                               |            |
| Lista negro         Lista negro                                                                                                    |           |                                        |                                                            |                                                               |            |
| Lista negra       Lista de espera         Apip prodes visualitar a los pacientes<br>que pertencen a la lista negra       Lista de espera       Cencra reportes         De pertencen a la lista negra       Lista de espera       Cencra reportes         De pertencen a la lista negra       De pertencen a la lista de espera       Cencra reportes         De pertencen a la lista negra       De pertencen a la lista de espera       Cencra reportes         De pertencen a la lista negra       De pertencen a la lista de espera       De pertencen a la desempaña de ta espera         De pertencen a la lista negra       De pertencen a la lista negra       De pertencen a la lista de espera       De pertencen a la desempaña de ta espera         De pertencen a la lista negra       De pertencen a la lista negra       De pertencen a la lista de espera       De pertencen a la lista negra       De pertencen a la lista negra         Configuración       De pertencen a la sera degra e ta un necesidades       De pertencen de la lista negra       De pertencen de la lista negra         De pertencen a la pertencia tecnica@een educe       Si presta incovenintes, polícite seporte a <u>paintencia tecnica@een educe</u> De pertencia tecnica@een educe                                                                                                    |           |                                        |                                                            |                                                               |            |
| Apping boots avisables at lass appointers         ge pretenseons is laists areas    Apping boots avisables at loss appointers Configuración Configuración Enternientos para enteres Si pretensionentes, pollote soporte a <u>paraentes tenses atornes at lassa de segens</u>                                                                                                    |           | Lista negra                            | Lista de espera                                            | Genera reportes                                               |            |
| Are permenon a la lista de operante<br>ge permenon a la lista de operant<br>ge permenon a la lista de operant<br>per permenon a la lista de operant<br>per permenon a la lista de operant<br>per permenon a la lista de operant<br>per permenon a la lista de operant<br>per permenon a la lista de operant<br>per permenon a la lista de operant<br>per permenon a la lista de operant<br>per permenon a la lista de operant<br>per permenon a la lista de operant<br>per permenon a la lista de operant<br>per permenon a la lista de operant<br>per per menon a la lista de operant<br>per permenon a la lista de operant<br>per per per per per per per per per per |           | Anuí evados visualizas e las essientes | Anuí aundes visualizas e las espirates                     |                                                               |            |
| Image: Configuration         Configuration         Configuration         Distance estadates                                                                                                    |           | que pertenecen a la lista negra        | que pertenecen a la lista de espera                        | Conoce metricas sobre el desempeno de<br>tu equipo de trabaio |            |
| Configuración           Configuración           Distingues los avignes to subspeciencemos as que el<br>sistema se adagte a tus necessidades           Si presenta inconvenientes, polícite soporte a <u>aplitencia teorinal@eon edu ec</u>                                                                                                    |           |                                        |                                                            |                                                               |            |
| Configuración           Configuratión           Si presenta inconvenientes, solicite soporte a <u>asistencia tecnica@en edu ecc</u>                                                                                                    |           |                                        |                                                            |                                                               |            |
| Configuración           Configuración           Si presenta inconvenientes, solicite soporte a <u>asistencia teorica@eon edu ecc</u>                                                                                                    |           |                                        |                                                            |                                                               |            |
| Configuración           Configuración           Si presenta inconvenientes, solicite soporte a <u>asistencia tecnica@eon edu ecc</u>                                                                                                    |           |                                        |                                                            |                                                               |            |
| Configuración<br>Configuración<br>Listema se adapte a tus necesiádos           Si presenta inconvenientes, solicite soporte a <u>asistencia teorica@con edu ec</u> @ EFN - 20                                                                                                    |           |                                        |                                                            |                                                               |            |
| Configuración<br>Configuración<br>Si presenta inconvenientes, solicite soporte a <u>asistencia teorica@con edu ec</u> 0 EFN-20                                                                                                    |           |                                        |                                                            |                                                               |            |
| Configuración           Configuración           Configuración           Si presenta inconvenientes, solicite soporte a <u>asistencia teorica@eon edu ec</u>                                                                                                    |           |                                        |                                                            |                                                               |            |
| Configuración           Configuración           Configuración           Si presenta inconvenientes, solicite soporte a <u>asistencia teorica@eon edu ec</u> 0 EFN - 20                                                                                                    |           |                                        |                                                            |                                                               |            |
| Configura los parámetros para que el<br>sistema se adapte a tus necesiádos           Si presenta inconvenientes, solicite soporte a <u>asistencia tecnica@con edu ec</u> 0 EFN - 20                                                                                                    |           |                                        | Configuración                                              |                                                               |            |
| Si presenta inconvenientes, solicite soporte a <u>asistencia tecnica@eun edu ec</u> 0 EPN - 20                                                                                                    |           |                                        | Configura los parámetros para que el                       |                                                               |            |
| Si presenta inconvenientes, solicite soporte a <u>asistencia teorica@eon edu ec</u> © EFN - 20                                                                                                    |           |                                        | sistema se adapte a tus necesidades                        |                                                               |            |
| Si presenta inconvenientes, solicite soporte e <u>asistencia tecnica@eon edu ec</u> © EFN - 20                                                                                                    |           |                                        |                                                            |                                                               |            |
| Si presenta inconvenientes, solicite soporte a <u>asistencia tecnica@eon.edu.ec</u> © EPN-20                                                                                                    |           |                                        |                                                            |                                                               |            |
| Si presenta inconvenientes, solicite soporte a <u>asistencia tecnica@eon.edu.ec</u> © EPN-20                                                                                                    |           |                                        |                                                            |                                                               |            |
|                                                                                                    | . <b></b> | Si presenta in                         | convenientes, solicite soporte a <u>asistencia.tecnica</u> | a@epn.edu.ec                                                  | © EPN - 20 |
|                                                                                                    | 5         |                                        |                                                            |                                                               |            |

#### Figura 25 Opción "Genera Reportes"

Al dar clic en "Genera Reportes" se muestran tres opciones para generar reportes "Reporte de Atención Medica", "Reporte de Citas Médicas Atendidas", "Reporte de Calificaciones" (ver Figura 26).

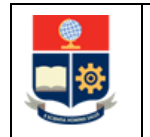

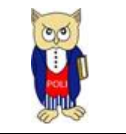

| Servicio de Agendamie | ento de citas de Salud               |                                                                 | ¢,                                  | AUDITA JELENA QUITO REYES |
|-----------------------|--------------------------------------|-----------------------------------------------------------------|-------------------------------------|---------------------------|
|                       |                                      | Reportes Médicos                                                |                                     |                           |
|                       | Reporte de Atención Médica<br>Vermás | Reporte de Citas Médicas Atendidas                              | Reporte de Calificaciones<br>Vermás |                           |
|                       | Si presenta i                        | nconvenientes, solicite soporte a <u>asistencia.tecnica@epr</u> | n.edu.ec                            | © EPN - 2025              |

Figura 26 Reportes Médicos

### 4.7.1 Reporte de Atención Médica

El reporte de atención médica permite generar un registro completo de todas las atenciones según la especialidad y el especialista (Ver Figura 27).

| Servicio de Agendami | ento de citas de Salud                     |                                                                 | С <mark>Р</mark>                    | AUDITA JELENA QUITO REYES |
|----------------------|--------------------------------------------|-----------------------------------------------------------------|-------------------------------------|---------------------------|
|                      |                                            | Reportes Médicos                                                |                                     |                           |
|                      | E<br>Reporte de Atención Médica<br>Ver más | C<br>Reporte de Citas Médicas Atendidas<br>Ver más              | Reporte de Calificaciones<br>Vermás |                           |
|                      | Si presenta                                | inconvenientes, solicite soporte a <u>asistencia.tecnica@ep</u> | n.edu.ec                            | © EPN - 2025              |

### Figura 27. Opción Reporte Atención Médica

Para ello, es necesario ingresar la fecha de inicio, la fecha de finalización, la especialidad y seleccionar al personal correspondiente (Ver Figura 28).

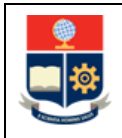

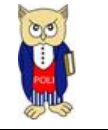

| 😑 Servicio de Agendamiento de citas de Salud                                                             | Ц <mark>9</mark> | AUDITA JELENA QUITO REYES |   |
|----------------------------------------------------------------------------------------------------|------------------|---------------------------|---|
| Reporte de Atención Médica                                                                               |                  |                           |   |
| Por favor, seleccione un rango de fechas y una especialidad con su especialista para generar el reporte. |                  |                           |   |
| Fecha de Inicio:                                                                                         |                  |                           |   |
| 2025-01-02                                                                                               |                  |                           |   |
| Fecha de Fin:                                                                                            |                  |                           |   |
| 2025-01-08                                                                                               |                  |                           |   |
| Selecciona una Especialidad:                                                                             |                  |                           |   |
| MEDICINA GENERAL                                                                                         |                  | ~                         |   |
| Selecciona Personal:                                                                                     |                  |                           |   |
| ANDREA ORTEGA , EVELYN CHAVEZ , PABLO SANTOMARO                                                          |                  | ~                         |   |
|                                                                                                    |                  |                           |   |
|                                                                                                    |                  | a ×                       |   |
|                                                                                                    |                  |                           |   |
|                                                                                                    |                  |                           |   |
| V EVELYN CHAVEZ                                                                                          |                  |                           |   |
| PABLO SANTOMARO                                                                                          |                  |                           |   |
|                                                                                                    |                  |                           |   |
| Si presenta inconvenientes, solicite soporte a <u>asistencia tecnica@ean.edu.ec</u>                      |                  | © EPN - 2025              | 1 |

Figura 28 Filtros de búsqueda

Una vez seleccionados los parámetros de búsqueda, se debe hacer clic en "Cargar Reporte" para visualizar los resultados (Ver Figura 29).

|                    |                     |                  | Por favor, se     | leccione un rango o | de fechas y una                        | a especialidad con su                                              | especialista par | ra generar el reporte |                |                      |             |                     |
|--------------------|---------------------|------------------|-------------------|---------------------|----------------------------------------|--------------------------------------------------------------------|------------------|-----------------------|----------------|----------------------|-------------|---------------------|
| Fecha de Inicio:   |                     |                  |                   |                     |                                        |                                                                    |                  |                       |                |                      |             |                     |
| 2025-01-02         |                     |                  |                   |                     |                                        |                                                                    |                  |                       |                |                      |             |                     |
| Fecha de Fin:      |                     |                  |                   |                     |                                        |                                                                    |                  |                       |                |                      |             |                     |
| 2025-01-08         |                     |                  |                   |                     |                                        |                                                                    |                  |                       |                |                      |             |                     |
| Selecciona una Esp | ecialidad:          |                  |                   |                     |                                        |                                                                    |                  |                       |                |                      |             |                     |
| MEDICINA GENE      | RAL                 |                  |                   |                     |                                        |                                                                    |                  |                       |                |                      |             | ~                   |
| Selecciona Persona | al:                 |                  |                   |                     |                                        |                                                                    |                  |                       |                |                      |             |                     |
| ANDREA ORTEG       | A, EVELYN CH        | AVEZ , PABLO S   | ANTOMARO          |                     |                                        |                                                                    |                  |                       |                |                      |             | ~                   |
| Identificación     | Tipo de<br>Atención | Primer<br>Nombre | Segundo<br>Nombre | Primer<br>Apellido  | 2 Cargar Report<br>Segundo<br>Apellido | te Exportar a                                                      | Excel<br>Sexo    | Tipo de Paciente      | Fecha          | Hora<br>de<br>Inicio | Hora<br>Fin | Tipo de<br>Consulta |
| 0941667305         | CONSULTA<br>EXTERNA | MAYKOL           | EDUARDO           | SOLORZANO           | SANCHEZ                                | (RRA20)<br>ELECTRICIDAD                                            | MASCULINO        | ESTUDIANTE            | 2025-<br>01-07 | 12:55                | 14:20       | Subsecuente         |
| 1717650012         | CONSULTA<br>EXTERNA | CHRISTIAN        | DAVID             | VILLAVICENCIO       | RUEDA                                  | INSTITUTO<br>GEOFISICO DE LA<br>ESCUELA<br>POLITECNICA<br>NACIONAL | MASCULINO        | ADMINISTRATIVO        | 2025-<br>01-08 | 08:22                | 08:40       | Subsecuente         |
| 1712858297         | CONSULTA<br>EXTERNA | WILLIAM          | MARCELO           | CHAVEZ              | CARRASCO                               | DIRECCION DE<br>GESTION DE<br>INFORMACION Y<br>PROCESOS            | MASCULINO        | ADMINISTRATIVO        | 2025-<br>01-08 | 08:40                | 08:44       | Subsecuente         |

Figura 29 Cargar Reporte

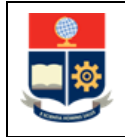

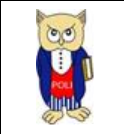

Para exportar los resultados a Excel, se debe hacer clic en el botón "Exportar Excel". Al hacerlo, se iniciará automáticamente la descarga del reporte (ver Figura 30).

| U localh          | ost:4300/repoi               | te-atencione:    | 5                 |                    |                     |                                                                    |                   |                      |                |                          | ଘ୍          | . 🌣 2               |
|-------------------|------------------------------|------------------|-------------------|--------------------|---------------------|--------------------------------------------------------------------|-------------------|----------------------|----------------|--------------------------|-------------|---------------------|
| Fecha de Inicio:  |                              |                  | Por favor, se     | leccione un rango  | de fechas y un      | a especialidad con su                                              | u especialista pa | ra generar el report |                | Reporte_A<br>183 KB • He | tencion_f   | Medica (13).xl      |
| 2025-01-02        |                              |                  |                   |                    |                     |                                                                    |                   |                      |                |                          |             |                     |
| Fecha de Fin:     |                              |                  |                   |                    |                     |                                                                    |                   |                      |                |                          |             |                     |
| 2025-01-08        |                              |                  |                   |                    |                     |                                                                    |                   |                      |                |                          |             |                     |
| Selecciona una Es | Selecciona una Especialidad: |                  |                   |                    |                     |                                                                    |                   |                      |                |                          |             |                     |
| MEDICINA GEN      | ERAL                         |                  |                   |                    |                     |                                                                    |                   |                      |                |                          |             |                     |
| Selecciona Person | ial:                         |                  |                   |                    |                     |                                                                    |                   |                      |                |                          |             |                     |
| ANDREA ORTEO      | GA , EVELYN CH               | AVEZ , PABLO S   | ANTOMARO          |                    |                     |                                                                    |                   |                      |                |                          |             |                     |
| Identificación    | Tipo de<br>Atención          | Primer<br>Nombre | Segundo<br>Nombre | Primer<br>Apellido | Segundo<br>Apellido | Departamento                                                       | Sexo              | Tipo de Paciente     | Fecha          | Hora<br>de<br>Inicio     | Hora<br>Fin | Tipo de<br>Consulta |
| 0941667305        | CONSULTA<br>EXTERNA          | MAYKOL           | EDUARDO           | SOLORZANO          | SANCHEZ             | (RRA20)<br>ELECTRICIDAD                                            | MASCULINO         | ESTUDIANTE           | 2025-<br>01-07 | 12:55                    | 14:20       | Subsecuen           |
| 1717650012        | CONSULTA<br>EXTERNA          | CHRISTIAN        | DAVID             | VILLAVICENCIO      | RUEDA               | INSTITUTO<br>GEOFISICO DE LA<br>ESCUELA<br>POLITECNICA<br>NACIONAL | MASCULINO         | ADMINISTRATIVO       | 2025-<br>01-08 | 08:22                    | 08:40       | Subsecuen           |
| 1712858297        | CONSULTA<br>EXTERNA          | WILLIAM          | MARCELO           | CHAVEZ             | CARRASCO            | DIRECCION DE<br>GESTION DE<br>INFORMACION Y                        | MASCULINO         | ADMINISTRATIVO       | 2025-<br>01-08 | 08:40                    | 08:44       | Subsecuent          |

#### Figura 30 Exportar Reporte

### 4.7.1 Reporte Citas Medicas Atendidas

El reporte de citas médicas atendidas permite generar un listado de citas clasificadas según su estado, como agendadas, canceladas, atendidas, evaluadas, entre otros (ver Figura 31).

| 😑 Servicio de Agendamie | ento de citas de Salud     |                                                                | ¢                                    | AUDITA JELENA QUITO REYES |
|-------------------------|----------------------------|----------------------------------------------------------------|--------------------------------------|---------------------------|
|                         |                            | Reportes Médicos                                               |                                      |                           |
|                         | Reporte de Atención Médica | Ceporte de Citas Médicas Atendidas<br>Vermás                   | Reporte de Calificaciones<br>Ver más |                           |
|                         |                            |                                                                |                                      |                           |
|                         | Si presenta i              | nconvenientes, solicite soporte a <u>asistencia tecnica@ep</u> | n.edu.ec                             | © EPN - 2025              |
|                         | Figura .                   | 31 Opción Reporte Citas M                                      | lédicas                              |                           |

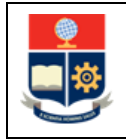

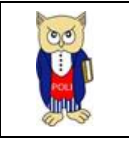

Para generar el rerpote se debe selccionar la Fecha Inicio, Fecha Fin y el estado y leugo dar clic en "Generar Reporte" (ver Figura 32):

|                            |                    |                      | Por fa         | vor, seleccio  | ine un rango | de fechas y el es             | tado de la cita       | para generar e          | l reporte. |                  |                           |
|----------------------------|--------------------|----------------------|----------------|----------------|--------------|-------------------------------|-----------------------|-------------------------|------------|------------------|---------------------------|
| Fecha Inicio               |                    |                      |                |                |              |                               |                       |                         |            |                  |                           |
| 2025-01-01                 |                    |                      |                |                |              |                               |                       |                         |            |                  |                           |
| Foobo Fin                  |                    |                      |                |                |              |                               |                       |                         |            |                  |                           |
| 2025-01-23                 |                    |                      |                |                |              |                               |                       |                         |            |                  |                           |
|                            |                    |                      |                |                |              |                               |                       |                         |            |                  |                           |
| Estado Actual              |                    |                      |                |                |              |                               |                       |                         |            |                  |                           |
| AGENDADO                   |                    |                      |                |                |              |                               |                       |                         |            |                  | $\checkmark$              |
| Identificación<br>Paciente | Nombre<br>Paciente | Apellido<br>Paciente | Fecha          | Hora<br>Inicio | Hora Fin     | Identificación<br>Profesional | Nombre<br>Profesional | Apellido<br>Profesional | Estado     | Observación      | Usuario                   |
| 1726683228                 | ЈНОИИ              | SAETEROS             | 2025-<br>01-20 | 11:40:00       | 12:20:00     | 1716271240                    | GONZALO               | GARCES                  | AGENDADO   | Cita<br>agendada | jhonn.saeteros@epn.edu.ec |
| 1728165307                 | BRANDON            | PALLO                | 2025-<br>01-20 | 09:00:00       | 09:40:00     | 1716271240                    | GONZALO               | GARCES                  | AGENDADO   | Cita<br>agendada | brandon.pallo@epn.edu.ec  |
| 1724020951                 | EDWIN              | TIPAN                | 2025-<br>01-20 | 08:20:00       | 09:00:00     | 1716271240                    | GONZALO               | GARCES                  | AGENDADO   | Cita<br>agendada | edwin.tipan@epn.edu.ec    |
| 1726215146                 | JOSE               | GUALAN               | 2025-<br>01-20 | 12:20:00       | 13:00:00     | 1716271240                    | GONZALO               | GARCES                  | AGENDADO   | Cita<br>agendada | jose.gualan@epn.edu.ec    |
|                            |                    |                      |                |                |              |                               |                       |                         |            |                  |                           |

Figura 32. Filtros de búsqueda

Para exportar los resultados a Excel, se debe hacer clic en el botón "Exportar Excel". Al hacerlo, se iniciará automáticamente la descarga del reporte (ver Figura 33).

|               |                             |                                  | Por fa                         | vor, seleccio                   | ne un rango                        | de fechas y el es             | tado de la cita                              | para generar e                    | l reporte.                | Repo<br>288 K                   | orte_Citas_Medica (4).xlsx<br>ï8 • Hecho |
|---------------|-----------------------------|----------------------------------|--------------------------------|---------------------------------|------------------------------------|-------------------------------|----------------------------------------------|-----------------------------------|---------------------------|---------------------------------|------------------------------------------|
| Fecha Inicio  |                             |                                  |                                |                                 |                                    |                               |                                              |                                   |                           | Repo                            | orte_Atencion_Medica (13).xlsx           |
| 2025-01-01    |                             |                                  |                                |                                 |                                    |                               |                                              |                                   |                           | 183 K                           | B • Hace 2 minutos                       |
| Casha Cia     |                             |                                  |                                |                                 |                                    |                               |                                              |                                   |                           |                                 |                                          |
| Fecha Fill    |                             |                                  |                                |                                 |                                    |                               |                                              |                                   |                           |                                 |                                          |
| 2025-01-23    |                             |                                  |                                |                                 |                                    |                               |                                              |                                   |                           |                                 |                                          |
|               |                             |                                  |                                |                                 |                                    |                               |                                              |                                   |                           |                                 |                                          |
| Estado Actual |                             |                                  |                                |                                 |                                    |                               |                                              |                                   |                           |                                 |                                          |
|               |                             |                                  |                                |                                 |                                    |                               |                                              |                                   |                           |                                 |                                          |
| AGENDADO      |                             |                                  |                                |                                 |                                    |                               |                                              |                                   |                           |                                 | ~                                        |
| AGENDADO      |                             |                                  |                                | ٩                               | Generar Re                         | sportes                       | Exportar a l                                 | Excel                             |                           |                                 | ~                                        |
| AGENDADO      |                             |                                  |                                | ۵                               | Generar Re                         | eportes                       | ) Exportar a l                               | Excel                             |                           |                                 | ~                                        |
| AGENDADO      | Nombre<br>Paciente          | Apellido<br>Paciente             | Fecha                          | Q<br>Hora<br>Inicio             | Generar Ro<br>Hora Fin             | eportes                       | <b>Exportar a l</b><br>Nombre<br>Profesional | Excel<br>Apellido<br>Profesional  | Estado                    | Observación                     | ↓<br>Usuario                             |
| AGENDADO      | Nombre<br>Paciente<br>JHONN | Apellido<br>Paciente<br>SAETEROS | <b>Fecha</b><br>2025-<br>01-20 | Q<br>Hora<br>Inicio<br>11:40:00 | Generar Re<br>Hora Fin<br>12:20:00 | Identificación<br>Profesional | Nombre<br>Profesional<br>GONZALO             | Apellido<br>Profesional<br>GARCES | <b>Estado</b><br>AGENDADO | Observación<br>Cita<br>agendada | Usuario<br>Jhonn.saeteros@epn.edu.ec     |

Figura 33 Exportar Excel

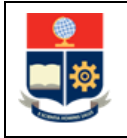

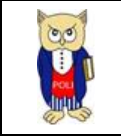

### 4.7.1 Reporte de Calificaciones

El reporte de calificaciones permite generar un listado de calificaciones realizadas a las atenciones prestadas por los especialistas (ver Figura 34).

| 😑 Servicio de Agendamie | ento de citas de Salud               |                                                                | ¢ <b>°</b>                          | AUDITA JELENA QUITO REYES 🚨 |
|-------------------------|--------------------------------------|----------------------------------------------------------------|-------------------------------------|-----------------------------|
|                         |                                      | Reportes Médicos                                               |                                     |                             |
|                         | Reporte de Atención Médica<br>Vermós | Reporte de Citas Médicas Atendidas                             | Reporte de Calificaciones<br>Vermás |                             |
|                         |                                      |                                                                |                                     |                             |
|                         | Si presenta i                        | nconvenientes, solicite soporte a <u>asistencia tecnica@ep</u> | n.edu.ec                            | © EPN - 2025                |

Figura 34. Opción Reporte calificaciones

Para generar el rerpote se debe selccionar la Fecha Inicio y Fecha Fin y luego seleccionar la opcion " Cargar Reporte" (ver Figra 35) :

| = 8 | Servicio de Agen                                                                                                    | idamiento de    | e citas de Sal    | lud          |                  |             |                         | Д <sup>Р</sup> AU | IDITA JELENA QUITO REYES | 2 |  |  |
|-----|----------------------------------------------------------------------------------------------------|-----------------|-------------------|--------------|------------------|-------------|-------------------------|-------------------|--------------------------|---|--|--|
|     |                                                                                                    |                 |                   | Repo         | orte de Califica | ciones      |                         |                   |                          |   |  |  |
|     | Por favor, seleccione un rango de fechas para generar el reporte.                                                           |                 |                   |              |                  |             |                         |                   |                          |   |  |  |
|     | Fecha de Inicio:       2025-01-01         Fecha de Fin:       2025-01-26         Q. Cargar Reports       D Exportar a Excel |                 |                   |              |                  |             |                         |                   |                          |   |  |  |
|     | Identificación Paciente                                                                                                    | Nombre Paciente | Apellido Paciente | Calificación | Observación      | Comentarios | Identificación Personal | Nombre Personal   | Apellido Personal        |   |  |  |
|     | 0705766905                                                                                                    | MARCO           | RIOS              | 5            |                  |             | 1716271240              | GONZALO           | GARCES                   |   |  |  |
|     | 1721546016                                                                                                    | GRACE           | CABRERA           | 5            | Espera           |             | 1721588844              | NATHALY           | GUAMAN                   |   |  |  |
|     | 1756132575                                                                                                    | DANIEL          | CHASIPANTA        | 5            |                  |             | 1713302568              | GUILLERMO         | YANEZ                    |   |  |  |
|     | 1721546016                                                                                                    | GRACE           | CABRERA           | 5            | Espera           |             | 1721588844              | NATHALY           | GUAMAN                   |   |  |  |
|     | 1722852785                                                                                                    | VALERIA         | FERNANDEZ         | 5            | Medicamentos     |             | 1720477353              | EVELYN            | CHAVEZ                   |   |  |  |

Figura 35 Cargar Reporte

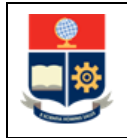

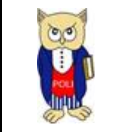

Para exportar los resultados a Excel, se debe hacer clic en el botón "Exportar Excel". Al hacerlo, se iniciará automáticamente la descarga del reporte (ver Figura 36).

| Servicio de A                                                        | gendamien                                         | to de citas                                         | de Salud                    |                                            |                                  | đ                                                                                                | Reporte_Califica<br>(5).xlsx                       | cion_Atencion_Medica                               |
|----------------------------------------------------------------------|---------------------------------------------------|-----------------------------------------------------|-----------------------------|--------------------------------------------|----------------------------------|--------------------------------------------------------------------------------------------------|----------------------------------------------------|----------------------------------------------------|
|                                                                      |                                                   |                                                     |                             | Reporte de                                 | Calificaciones                   |                                                                                                  |                                                    |                                                    |
|                                                                      |                                                   |                                                     | Por favor, se               | leccione un rango                          | o de fechas para generar el repo | rte.                                                                                             |                                                    |                                                    |
|                                                                      |                                                   |                                                     | Fe                          | cha de Inicio: 202                         | 25-01-01                         |                                                                                                  |                                                    |                                                    |
|                                                                      |                                                   |                                                     | F                           | echa de Fin: 2025                          | 5-01-28                          |                                                                                                  |                                                    |                                                    |
|                                                                      |                                                   |                                                     |                             |                                            |                                  |                                                                                                  |                                                    |                                                    |
|                                                                      |                                                   |                                                     |                             | Cargar Reporte                             | Exportar a Excel                 |                                                                                                  |                                                    |                                                    |
|                                                                      |                                                   |                                                     | Q (                         | Cargar Reporte                             | Exportar a Excel                 |                                                                                                  |                                                    |                                                    |
| ldentificación<br>Paciente                                           | Nombre<br>Paciente                                | Apellido<br>Paciente                                | Q Calificación              | Cargar Reporte<br>Observación              | Exportar a Excel                 | Identificación<br>Personal                                                                       | Nombre<br>Personal                                 | Apellido<br>Personal                               |
| Identificación<br>Paciente<br>1751437508                             | Nombre<br>Paciente<br>MARTINA                     | Apellido<br>Paciente<br>SERRANO                     | Calificación<br>5           | Cargar Reporte<br>Observación              | Exportar a Excel                 | Identificación<br>Personal<br>1716271240                                                         | Nombre<br>Personal<br>GONZALO                      | Apellido<br>Personal<br>GARCES                     |
| Identificación<br>Paciente<br>1751437508<br>17714679865              | Nombre<br>Paciente<br>MARTINA<br>CARLOS           | Apellido<br>Paciente<br>SERRANO<br>GOYES            | Calificación<br>5<br>5      | Cargar Reporte Observación Atención        | Comentarios                      | Identificación<br>Personal<br>1716271240<br>1720477353                                           | Nombre<br>Personal<br>GONZALO<br>EVELYN            | Apellido<br>Personal<br>GARCES<br>CHAVEZ           |
| Identificación<br>Paciente<br>1751437508<br>1714679865<br>1754988663 | Nombre<br>Paciente<br>MARTINA<br>CARLOS<br>MELANY | Apellido<br>Paciente<br>SERRANO<br>GOYES<br>GUAMANI | Calificación<br>5<br>5<br>5 | Cargar Reporte Observación Atención Espera | Comentarios                      | Identificación           Personal           1716271240           1720477353           1712531092 | Nombre<br>Personal<br>GONZALO<br>EVELYN<br>DANIELA | Apellido<br>Personal<br>GARCES<br>CHAVEZ<br>GARZON |

Figura 36 Exportar Reporte

# 4.8 Configuración

En la Figura 37 se muestra la opción "Configuración":

| Agentua tu cita<br>Aquí puedes agendar tu cita para<br>cualquier servicio de la DBP. | Aquí puedes ver tus próximas oitas y<br>cancelarlas si lo requieres | Aquí puedes visualizar el calendario de<br>un médico, agendar citas, cancelar citas<br>y bloquear horarios |              |
|--------------------------------------------------------------------------------------|---------------------------------------------------------------------|----------------------------------------------------------------------------------------------------|--------------|
|                                                                                      |                                                                     |                                                                                                    |              |
|                                                                                      |                                                                     |                                                                                                    |              |
|                                                                                      |                                                                     | ~                                                                                                    |              |
| Lista negra                                                                          | Lista de espera                                                     | Genera reportes                                                                                            |              |
| que pertenecen a la lista negra                                                      | que pertenecen a la lista de espera                                 | tu equipo de trabajo                                                                                       |              |
|                                                                                      |                                                                     |                                                                                                    |              |
|                                                                                      | \$                                                                  |                                                                                                    |              |
|                                                                                      | Configura los parámetros para que el                                |                                                                                                    |              |
|                                                                                      | sistema se adapte e tus necesidades                                 |                                                                                                    |              |
| Si presenta inco                                                                     | nvenientes, solicite soporte a <u>asistencia.tecnica@</u>           | Depn.edu.ec                                                                                                | © EPN • 2025 |
|                                                                                      |                                                                     |                                                                                                    |              |

Figura 37 Opción Configuración

En las opciones de configuración se presentan dos categorías: "Especialidad" y "Especialistas".

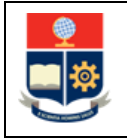

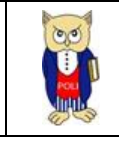

### 4.8.1 Especialidad

En la opción "Especialidad" es posible agregar nuevas especialidades. Para ello, se debe seleccionar una especialidad, definir las fechas de inicio y fin del período de atención, y establecer el rango de duración de cada cita durante el día. Además, se ofrecen opciones para activar la lista de espera y la lista negra. En esta última, es necesario especificar el número máximo de inasistencias permitidas para que el paciente sea añadido a la lista negra (ver Figura 38).

| Servicio de Ager        | ndamiento de cit        | as de Saluc |                 |                        |            |                         |                      | С.                  |
|-------------------------|-------------------------|-------------|-----------------|------------------------|------------|-------------------------|----------------------|---------------------|
|                         |                         |             | Espec           | cialidad Especialistas |            |                         |                      |                     |
| Registra una especiali  | dad                     |             |                 |                        |            |                         |                      |                     |
| Seleccione una especia  | līdad                   | ŀ           | lora de entrada |                        |            | ¿Tiene lista de espera? |                      | ¿Tiene lista negra? |
|                         | MEDICINA GENERAL $\sim$ |             | 08:00:00        |                        | Ë          | Si                      |                      | Si                  |
| Tiempo de cita          |                         | ŀ           | lora de salida  |                        |            | Número máximo de ina    | sistencia            |                     |
| 00:20:00                |                         | ~           | 17:00:00        |                        | Ë          | 1                       |                      | ÷                   |
|                         |                         |             |                 | √ Guardar              |            |                         |                      |                     |
| Lista de Especialidades |                         |             |                 |                        |            |                         |                      |                     |
| Búsqueda General        |                         |             |                 |                        |            |                         |                      |                     |
| Especialidad ↑↓         | Duración †↓             | Entrada †↓  | Salida †J       | Lista Negra   ↑↓       | N° inasist | encias ↑↓               | Lista de Espera   ↑↓ | Opcior              |
| MEDICINA GENERAL        | 00:20:00                | 08:20:00    | 17:00:00        | No                     | 0          |                         | No                   | 0                   |

Figura 38 Configuración Especialidades

Una vez guardada la información se muestra el mensaje de confirmación como se muestra en la Figura 39:

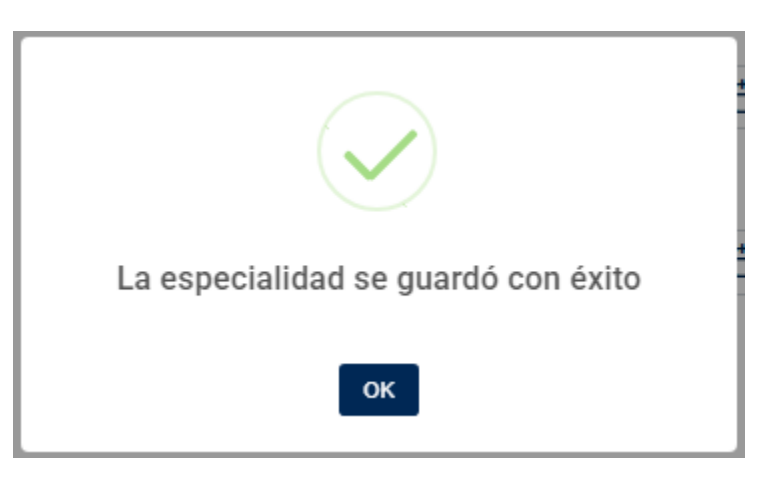

Figura 39 Mensaje de confirmación

En la Figura 40 se muestra la tabla con la lista de especialidades disponibles para el agendamiento:

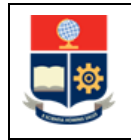

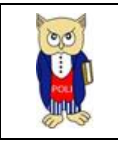

| Lista de Especialidades |             |            |            |                  |                       |                      |          |
|-------------------------|-------------|------------|------------|------------------|-----------------------|----------------------|----------|
| Búsqueda General        |             |            |            |                  |                       |                      |          |
| Especialidad ↑↓         | Duración †↓ | Entrada ↑↓ | Salida †↓  | Lista Negra   ↑↓ | N° inasistencias   †↓ | Lista de Espera   ↑↓ | Opciones |
| MEDICINA GENERAL        | 00:20:00    | 08:20:00   | 17:00:00   | No               | 0                     | No                   | 0        |
| ODONTOLOGIA             | 00:40:00    | 08:20:00   | 16:40:00   | No               | 0                     | No                   | 0        |
| PSICOLOGIA CLÍNICA      | 01:00:00    | 08:00:00   | 17:00:00   | No               | 0                     | No                   | 0        |
| NUTRICION               | 00:40:00    | 08:10:00   | 16:40:00   | No               | 0                     | No                   | 0        |
|                         |             |            | 1 of 1 < < | 1 > » 5          | ~                     |                      |          |

Figura 40 Lista Especialidades

En la tabla de especialidades en la columna opciones al dar clic en 🥝 se despliega una pantalla en la cual se puede editar la información de la especialidad (ver Figura 41).

| 00:20:00              |
|-----------------------|
| Hora de salida        |
| 17:00:00              |
| ¿Está en Lista Negra? |
| No                    |
|                       |
|                       |

Figura 41 Editar Especialidad

### 4.8.1 Especialistas

En la pantalla de especialistas, se puede añadir un nuevo especialista a una especialidad. Para ello, en el campo "Cédula Especialista" se debe ingresar el número de cédula y, al hacer clic en "Verificar", se mostrarán automáticamente los datos del especialista previamente registrado en la Dirección de Talento Humano. A continuación, se selecciona la especialidad a la que pertenecerá el especialista y se presiona el botón "Guardar" (ver Figura 42).

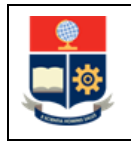

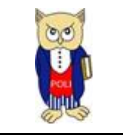

|                             |                               |          |             | Especialidad Especialistas |          |            |        |            |  |  |
|-----------------------------|-------------------------------|----------|-------------|----------------------------|----------|------------|--------|------------|--|--|
| Ingresa un usuario al siste | Ingresa un usuario al sistema |          |             |                            |          |            |        |            |  |  |
|                             |                               |          |             | Cédula del Especialista    |          |            |        |            |  |  |
|                             |                               |          |             | 1712531092                 |          |            |        |            |  |  |
|                             | ✓ Verificar                   |          |             |                            |          |            |        |            |  |  |
| Nombre 1                    |                               | Nombre 2 |             | Apellido 1                 |          | Apellido 2 |        | Teléfono   |  |  |
| DANIELA                     |                               | TERESA   |             | GARZON                     |          | PILA       |        | 0995338078 |  |  |
| Seleccione una especialida  | ad                            |          |             |                            |          |            |        |            |  |  |
|                             |                               |          |             | PSICOLOGIA CLÍNICA V       |          |            |        |            |  |  |
|                             |                               |          |             | ✓ Guardar                  |          |            |        |            |  |  |
| Lista de Especialistas      |                               |          |             |                            |          |            |        |            |  |  |
| Identificación              | Nombre                        |          | Especialida | ıd                         | Teléfono | <b>)</b>   | Estado | Opciones   |  |  |
| 1712531092                  | DANIELA GA                    | RZON     | PSICOLOGI   | A CLÍNICA                  | 022222   | 2222       | ACTIVO | 0          |  |  |
|                             |                               |          | Figura      | 42 Agregar Especia         | ılista   |            |        |            |  |  |

Una vez alacendad la inforamcion se podra observar al especialista registrado en la tabla de "lista de especialistas" (ver Figura 43).

| Lista de Especialistas |                 |                    |            |        |          |  |  |  |
|------------------------|-----------------|--------------------|------------|--------|----------|--|--|--|
| Identificación         | Nombre          | Especialidad       | Teléfono   | Estado | Opciones |  |  |  |
| 1712531092             | DANIELA GARZON  | PSICOLOGIA CLÍNICA | 022222222  | ACTIVO | 0        |  |  |  |
| 1721588844             | NATHALY GUAMAN  | PSICOLOGIA CLÍNICA |            | ACTIVO |          |  |  |  |
| 1804771192             | SUSANA LAGOS    | NUTRICION          | 0983518761 | ACTIVO |          |  |  |  |
| 1713302568             | GUILLERMO YANEZ | PSICOLOGIA CLÍNICA | 0992717442 | ACTIVO | 0        |  |  |  |

#### Figura 43 Lista Especialista

En la columna "Opciones" se encuentra una función <sup>O</sup>que despliega una pantalla para editar la información de un especialista. Además, desde esta pantalla se puede activar o desactivar al especialista. Dependiendo del estado seleccionado, el especialista estará disponible o no para el agendamiento de citas (ver Figura 44).

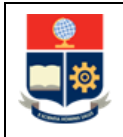

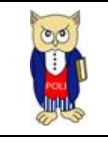

| Primer Nombre   | Segundo Nombre        |   |
|-----------------|-----------------------|---|
| DANIELA         | TERESA                |   |
| Primer Apellido | Segundo Apellido      |   |
| GARZON          | PILA                  |   |
| Identificación  | Teléfono              |   |
| 1712531092      | 0222222222            |   |
| Nacionalidad    | ¿Se Encuentra Activo? |   |
| ECUATORIANA     | Sí                    | ~ |
|                 |                       |   |

### Figura 44 Editar Especialista

Una vez que se presiona el botón "Guardar" se muestra el mensaje de confirmación como se muestra en la Figura 45:

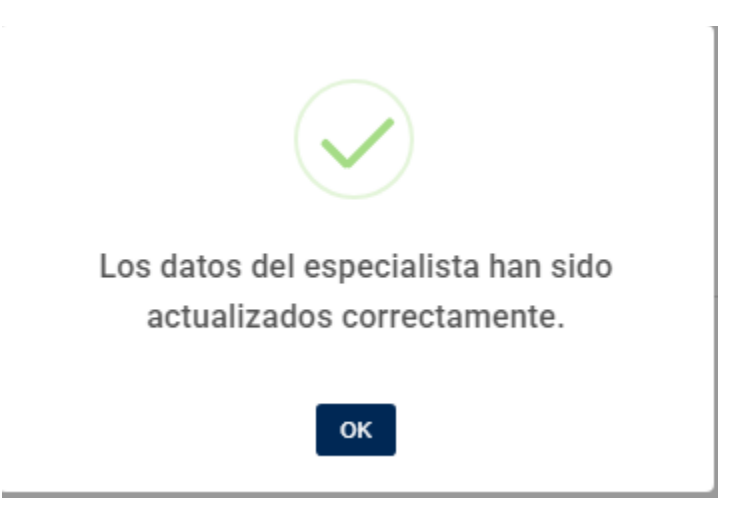

Figura 45 Mensaje de confirmación

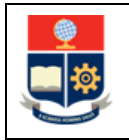

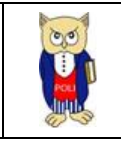

### 4.8.2 Permisos Especialistas

En la tabla "Lista de especialistas" se muestra la opción 🖲 como se muestra en la Figura 46:

| Lista de Especialistas |                 |                    |            |        |          |  |  |  |
|------------------------|-----------------|--------------------|------------|--------|----------|--|--|--|
| Identificación         | Nombre          | Especialidad       | Teléfono   | Estado | Opciones |  |  |  |
| 1712531092             | DANIELA GARZON  | PSICOLOGIA CLÍNICA | 022222222  | ACTIVO | 0        |  |  |  |
| 1721588844             | NATHALY GUAMAN  | PSICOLOGIA CLÍNICA |            | ACTIVO | 0        |  |  |  |
| 1804771192             | SUSANA LAGOS    | NUTRICION          | 0983518761 | ACTIVO | 0        |  |  |  |
| 1713302568             | GUILLERMO YANEZ | PSICOLOGIA CLÍNICA | 0992717442 | ACTIVO | 0        |  |  |  |

#### Figura 46 Opciones Especialistas

Para agregar un nuevo permiso, se debe seleccionar al especialista, establecer una fecha de inicio y una fecha de fin del permiso, así como una hora de inicio y una hora de fin. Es importante señalar que, una vez registrado el permiso, se cancelarán las citas del especialista programadas dentro del período especificado, y los pacientes no podrán agendar citas durante ese tiempo.

Las fechas de inicio y fin del permiso se pueden elegir libremente, y el permiso se aplica a todos los días comprendidos en el rango seleccionado, respetando el horario específico definido. En la Figura 47 se muestra un ejemplo: un permiso de un mes con un horario de 08:00 a 17:00. Para registrar el permiso, es obligatorio especificar el motivo, ya que este será el motivo que se mostrará en el correo electrónico cuando se cancelen las citas de los pacientes.

| N           | lombre Comp     |                            |                                    |                        |        |
|-------------|-----------------|----------------------------|------------------------------------|------------------------|--------|
|             | DANIELA TERE    |                            |                                    |                        |        |
| Но          | ora de Inicio d |                            |                                    |                        |        |
|             | 08:00:00        |                            | ~ 17:0                             | 0:00                   | ~      |
| Fe          | cha de Inicio   | del Permiso                | Fech                               | a de Fin del Permiso   |        |
| :           | 2025-02-01      |                            | 202                                | 5-02-28                | Ë      |
| 1           | Licencio        |                            |                                    |                        |        |
| L           |                 |                            |                                    |                        | 10     |
| L           |                 |                            | Enviar                             |                        |        |
| L           |                 | Tabla de P                 | Enviar<br>ermisos del              | Especialista           |        |
| Hora Inicio | Hora Fin        | Tabla de P<br>Fecho Inicio | Enviar<br>ermisos del<br>Fecha Fin | Especialista<br>Motivo | Estado |

Figura 47 Permiso especialista

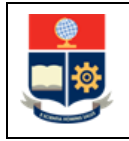

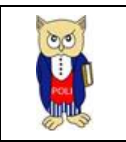

Una vez registrado el permiso, se debe hacer clic en el botón "Enviar", lo que generará un mensaje de confirmación similar al de la Figura 48. Esto se debe a que el sistema procederá a cancelar las citas agendadas dentro del período del permiso seleccionado.

| Con | firmación                   | ×                 |
|-----|-----------------------------|-------------------|
| À   | ¿Estás seguro de que deseas | crear el permiso? |
|     | × Cancelar                  | ✓ Aceptar         |

Figura 48 Mensaje de Confirmación

Una vez registrado el permiso, en la tabla "Permisos del Especialista" se pueden observar el detalle de los permisos activos del especialista (ver Figura 49).

| Hora Inicio | Hora Fin | Fecha Inicio | Fecha Fin  | Motivo                       | Estado |
|-------------|----------|--------------|------------|------------------------------|--------|
| 10:00:00    | 11:00:00 | 2025-01-15   | 2025-01-15 | Permiso personal             |        |
| 08:00:00    | 17:00:00 | 2024-12-25   | 2025-01-05 | Navidad/Fin de año/Año nuevo |        |
| 13:00:00    | 14:00:00 |              |            | Almuerzo                     |        |
| 16:00:00    | 17:00:00 |              |            | Hora administrativa          |        |
| 10:00:00    | 12:00:00 | 2025-01-07   | 2025-01-07 | Permiso médico               |        |
| 08:00:00    | 17:00:00 | 2025-02-01   | 2025-02-28 | Licencia                     |        |

# Tabla de Permisos del Especialista

#### Figura 49 Lista de permisos

En la columna "Estado" se puede observar el ícono Que indica que el permiso del especialista está activo. Mientras el permiso esté activo, la agenda del especialista permanecerá bloqueada

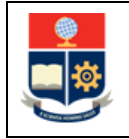

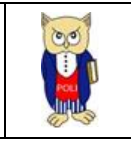

durante el período del permiso. Si se desea deshabilitar un permiso, se debe cambiar su estado, lo que hará que el permiso deje de mostrarse en la pantalla, lo que indica que ya no está activo y que la agenda del especialista se habilita nuevamente.

# 4.9 Lista Negra

En la Figura 50 se muestra la opción Lista Negra:

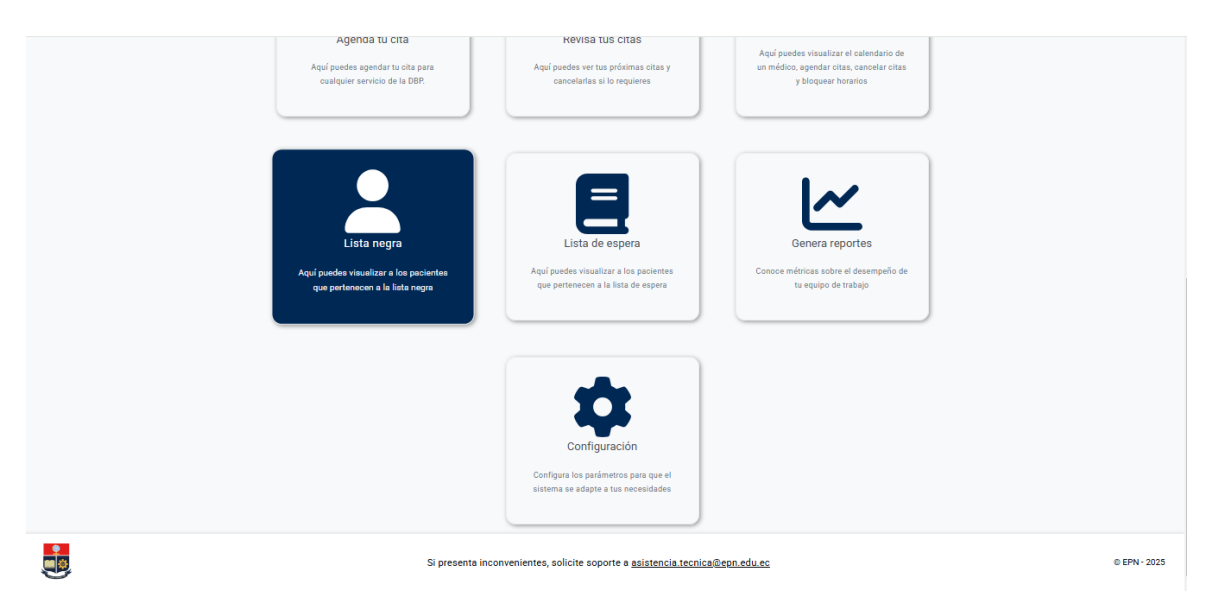

Figura 50 Opción Lista Negra

Al hacer clic en "Lista Negra", se muestra el listado de pacientes que están registrados en la lista negra. Esta opción dependerá de si la lista negra está habilitada en alguna especialidad y del número máximo de inasistencias configurado para que un paciente sea agregado a la lista negra (ver Figura 51).

| Servicio de Agendamier    | nto de citas de Salud                              |            |             |                                     | JELENA QUITO REYES |
|---------------------------|----------------------------------------------------|------------|-------------|-------------------------------------|--------------------|
| Lista Negra de Pacientes  |                                                    |            |             |                                     |                    |
| Nombre ↑↓ ¥               | Especialidad $\uparrow \downarrow \overline{\vee}$ | Fecha ↑↓ 🏹 | Vigencia ↑↓ | Observación                         | Opciones           |
| QUITO REYES AUDITA JELENA | ODONTOLOGIA                                        | 2025-02-02 | 30          | El paciente cancela mucho las citas |                    |
|                           |                                                    |            |             | Mostrando 1 a 1 de 1 citas          | « < 1 > »          |
|                           |                                                    |            |             |                                     |                    |

#### Figura 51 Lista negra pacientes

Para eliminar a un paciente de la lista negra se debe dar clic en la opción *a*, al dar clic en la misma se muesta el cuadro de dialogo de la Figura 52. Si no se elimina a un paciente de la lista negra, el sistema automaticamente elimnara al acene una vez que se haya termindo el periodo de vigencia configurado.

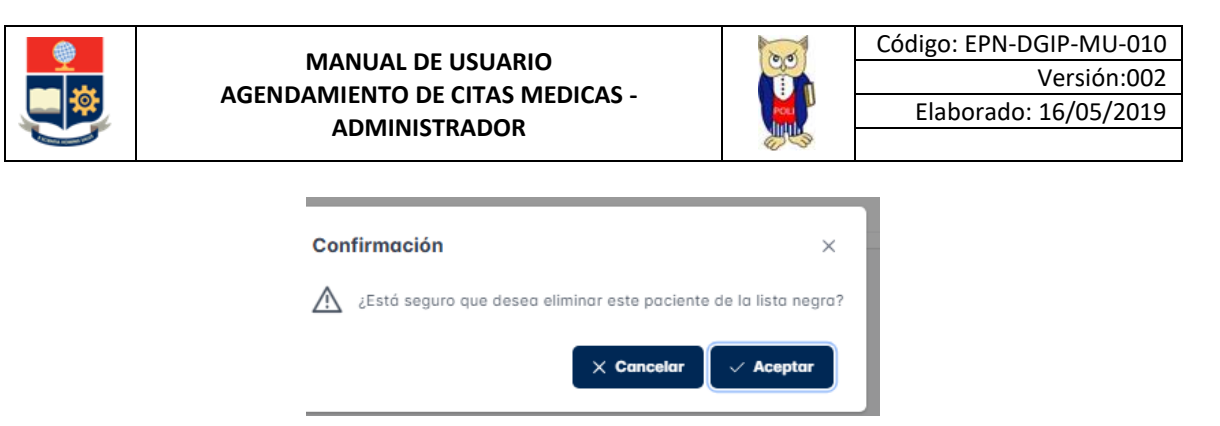

Figura 52 Mensaje de Confirmación

Al dar clic en acetar se muestra un mensaje de confirmacion indicando que se ha eliminado al paciente de la lista negra (ver Figura 53):

| ¡Eliminado!                                      |
|--------------------------------------------------|
| El paciente ha sido eliminado de la lista negra. |
| ок                                               |
| Figura 53 Mensaje de Confirmación                |

# 4.10 Lista de Espera

En la Figura 54 se muestra la opción "Lista de espera"

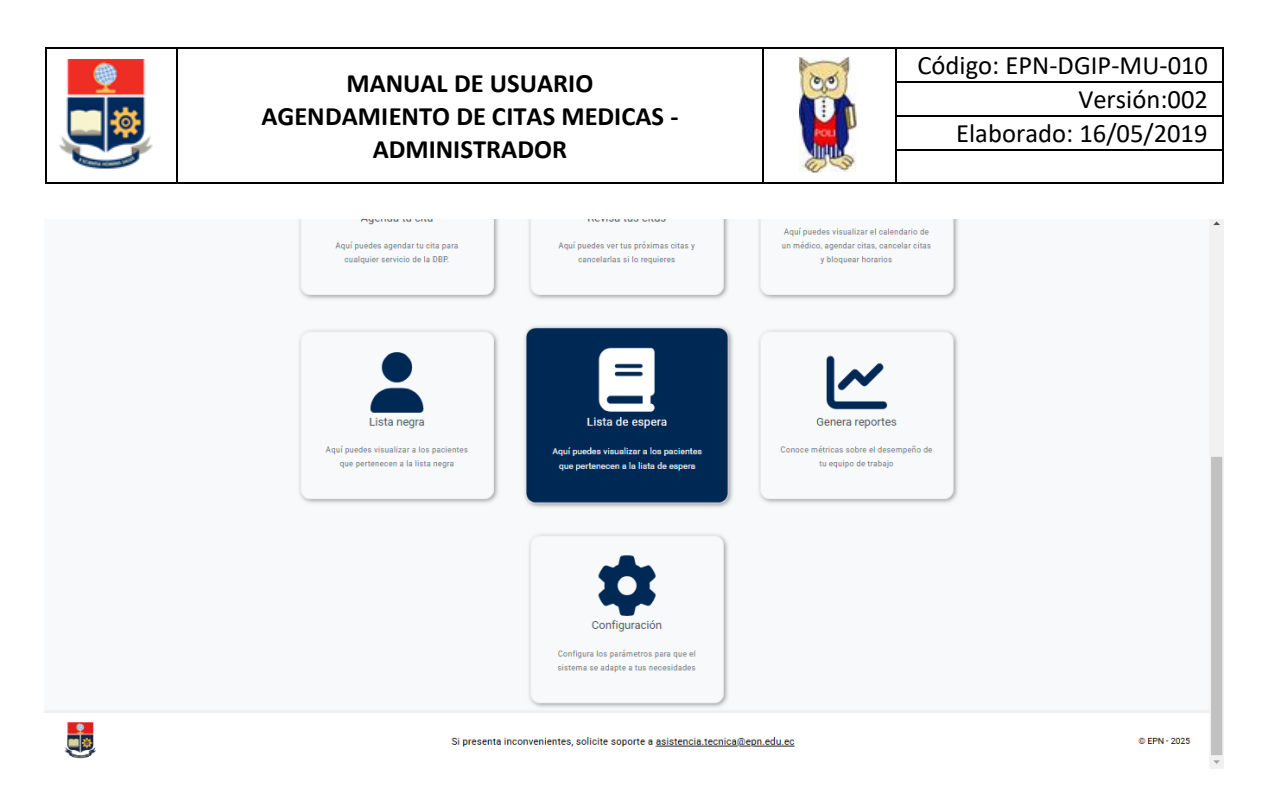

Figura 54 Opción Lista de espera

Al hacer clic en la opción "Lista de Espera", se despliega una pantalla que muestra el listado de pacientes en la lista de espera. Este listado dependerá de si la opción de lista de espera está habilitada en alguna especialidad y si el paciente se ha inscrito voluntariamente cuando no hay disponibilidad de citas en esa especialidad. Las opciones para registrarse o salir de la lista de espera son gestionadas por el paciente, por lo que en esta pantalla solo se puede visualizar el listado de pacientes(ver Figura 55).

| Servicio de Agendamiento     | de citas de Salud            |            |             | AUDITA JELENA QUITO REYES          |
|------------------------------|------------------------------|------------|-------------|------------------------------------|
| Lista de Espera de Pacientes |                              |            |             |                                    |
| Nombre ↑↓ ♡                  | Especialidad †1 $\mathbb{Y}$ | Fecha ↑↓ 🏹 | Vigencia †↓ | Observación                        |
| QUITO REYES AUDITA JELENA    | MEDICINA GENERAL             | 2025-01-01 | 10          | Se suscribe a la lista de espera   |
|                              |                              |            |             | Mostrando 1 a 1 de 1 citas < < 1 > |

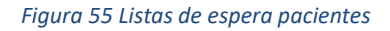

# 4.11 Otras Funcionalidades

### 4.11.1 Menú Lateral

En cualquier pantalla el usuario podrá cambiar de una a otra pantalla al dar clic en el icono el cual despliega un menú lateral como se muestra en la Figura 56:

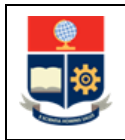

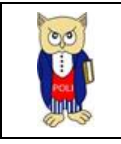

| (.                    | Servicio de Agendam         | ervicio de Agendamiento de citas de Salud 🧷 📌 |            |                 |                      |             |                               |                      |                     |
|-----------------------|-----------------------------|-----------------------------------------------|------------|-----------------|----------------------|-------------|-------------------------------|----------------------|---------------------|
| <b>企</b><br>Vicio     |                             |                                               |            | Especie         | alidad Especialistas |             |                               |                      |                     |
| Revisar<br>Calendario | Registra una especialidad   |                                               |            |                 |                      |             |                               |                      |                     |
| C<br>Agendar Cita     | Seleccione una especialidad | una Especialidad 🛛 🗸                          |            | Hora de entrada |                      | Ë           | ¿Tiene lista de espera?<br>No |                      | ¿Tiene lista negra? |
| H<br>Ver Citas        | Tiempo de cita              |                                               |            | Hora de salida  |                      | <u>ب</u>    |                               |                      |                     |
| Genera<br>reportes    |                             |                                               |            |                 | ✓ Guardar            |             |                               |                      |                     |
| E<br>Lista de espera  | Lista de Especialidades     |                                               |            |                 |                      |             |                               |                      |                     |
| ې<br>انتخاب د         | Búsqueda General            |                                               |            |                 |                      |             |                               |                      |                     |
| ration and a second   | Especialidad †L             | Duración ↑↓                                   | Entrada †↓ | Salida ↑Ļ       | Lista Negra   †↓     | N° inasiste | ncias †↓                      | Lista de Espera   ↑↓ | Opciones            |
| Configuración         | MEDICINA GENERAL            | 00:20:00                                      | 08:20:00   | 17:00:00        | No                   | 0           |                               | No                   | 0                   |

#### Figura 56 Menú lateral

# 4.11.1 Notificaciones

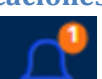

Al dar clic en el icono el paciente podra observar las notificaciones de las citas que tiene agendadas como se muestra en la Figura 57:

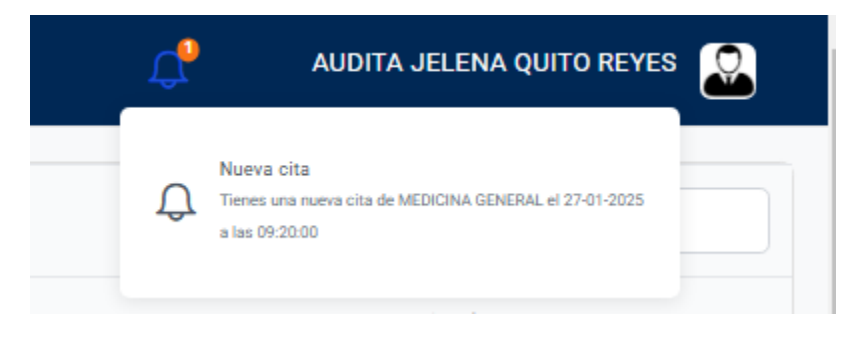

#### Figura 57 Notificaciones

### 4.11.1 Mis Listas

Al dar clic en el usuario el paciente podrá observar la opción mis listas como se muestra en la Figura 58:

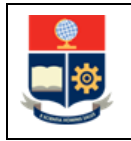

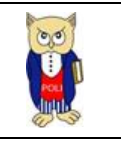

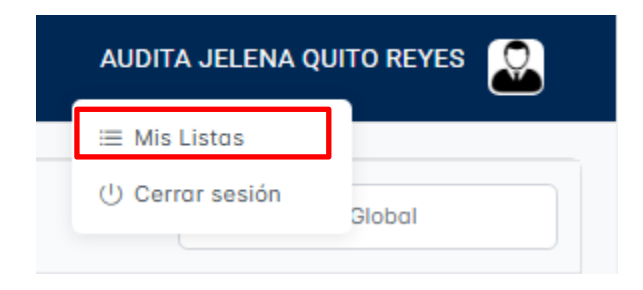

#### Figura 58 Mis Listas

En la opción "Mis Listas" se puede verificar si el usuario está registrado en la lista de espera o en la lista negra.

La lista de espera solo se habilita cuando una especialidad no tiene citas disponibles, y depende del paciente registrarse en ella.

Un paciente registrado en la lista de espera recibirá notificaciones por correo electrónico cada vez que otro paciente cancele una cita y se haga disponible una nueva. Será responsabilidad del paciente salir de la lista de espera si desea dejar de recibir estas notificaciones.

Por otro lado, la inclusión en la lista negra es automática, y se produce cuando el paciente acumula un número determinado de inasistencias a citas agendadas. Este número de inasistencias está configurado por el administrador.

Una vez registrado en la lista negra, el sistema elimina automáticamente al paciente una vez transcurrido el período de vigencia configurado o si el administrador realiza la eliminación manualmente (ver Figura 59).

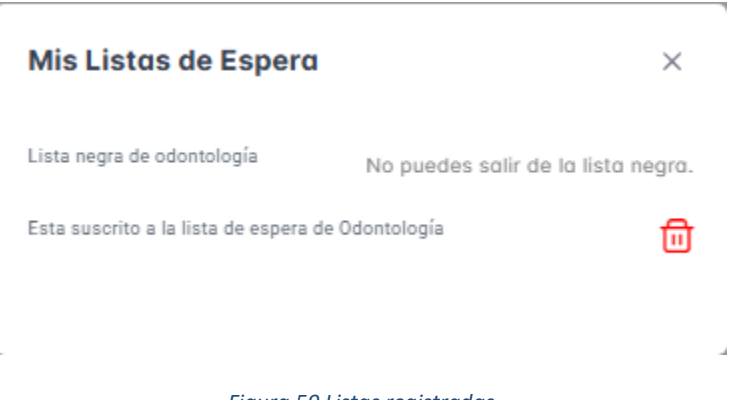

#### Figura 59 Listas registradas

### 4.11.1 Registro

Cuando un paciente ingresa por primera vez al sistema de agendamiento de citas de salud, el sistema, a través de la cuenta de correo institucional, busca al paciente en los sistemas SII y SAEW,

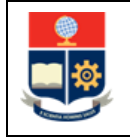

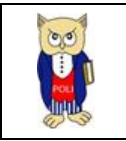

registrándolo automáticamente como nuevo paciente. Si el paciente ingresa con un correo que no es institucional, con un correo genérico, o si no está registrado en los sistemas SII o SAEW, se mostrará un mensaje similar al de la Figura 60.

En caso de que el sistema no encuentre al paciente registrado en ninguno de los sistemas, no podrá completar el registro, por lo que el paciente deberá acercarse al centro médico para ser registrado manualmente y poder recibir atención.

| Servicio de Agendamiento de citas de Salud EPN |                                                                                                    |
|------------------------------------------------|----------------------------------------------------------------------------------------------------|
| Bienvenido, AUDITA JELENA QU                   | La cuenta con la que has ingresado no está registrada o no forma parte de la nómina de Talento Humano o SAEW en el periodo vigente. Por<br>favor, inicia sesión con una cuenta personal válida en el formato nombre apellido@epn.edu.ec. Si necesitas registro o actualización de datos,<br>acércate directamente al Centro Médico. |
| En este sitio podrás:                          |                                                                                                    |

Figura 60 mensaje de usuario no registrado

### 4.11.2 Cerrar Sesión

Para cerrar la sesión el usuario debe dar clic en la opción para cerrar sesión como se muestra en la Figura 61:

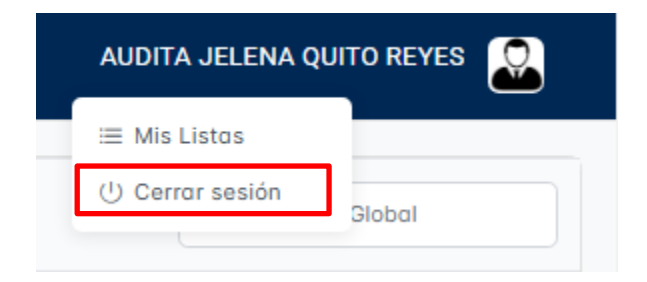

Figura 61 cerrar sesión